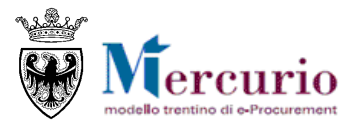

# RISPOSTA ALLE GARE TELEMATICHE FORNITORI

APRILE '18 VERSIONE: 01.0

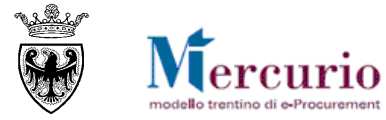

INDICE

| SEZIONE I - INTRODUZIONE                                        | 4        |
|-----------------------------------------------------------------|----------|
| CAPITOLO 1 - PREMESSA                                           | 5        |
| 1.1 GLOSSARIO E ACRONIMI UTILIZZATI                             | 5        |
| 1.2 REQUISITI TECNOLOGICI RICHIESTI                             | 5        |
| 1.3 REGOLAMENIO E PRIVACY                                       | 6        |
| SETIONE II - VISUALITZATIONE CAPA TELEMATICA                    | 0<br>2   |
| SEZIONE II - VISUALIZZAZIONE GARA TELEMANCA                     | 0        |
| CAPITOLO 1 - ACCESSO AL SISTEMA TELEMATICO                      | 9        |
| 1.1 AVVISO DI PUBBLICAZIONE/INVITO NUOVA GARA                   | 9        |
| CAPITOLO 2 - DOCUMENTAZIONE E INFORMAZIONI DELLA GARA           | 10       |
| 2.1 RICERCA DELLA GARA                                          | 10       |
| 2.2 VISUALIZZAZIONE APPALTO                                     | 11       |
| CAPITOLO 3 - RICHIESTE DI CHIARIMENTO E AVVISI                  | 12       |
| 3.1 INVIO RICHIESTE DI CHIARIMENTO                              | 12       |
| 3.2 RISPOSTE AI CHIARIMENTI E MESSAGGI INFORMATIVI              | 14       |
| 3.3 INVIO RINUNCIA A PRESENTARE OFFERTA                         | 14       |
| SEZIONE III - INVIO DELL'OFFERTA                                | 16       |
| CAPITOLO 1 - PREDISPOSIZIONE DELL'OFFERTA                       | 17       |
| 1.1 INSERIMENTO OFFERTA ECONOMICA                               | 19       |
| 1.2 INSERIMENTO DOCUMENTAZIONE                                  | 23       |
| 1.3 CONTROLLO DELLA PROPRIA OFFERTA                             | 25       |
| 1.4 SALVATAGGIO DELL'OFFERTA                                    | 25       |
| 1.5 FIRMA DIGITALE DEL DOCUMENTO DI SINTESI DELL'OFFERTA        | 26       |
| CAPITOLO 2 - INVIO DELL'OFFERTA                                 | 31       |
| CAPITOLO 5 - CONSULTAZIONE DELL'OFFERTA GIÀ PRESENTATA          | 37<br>37 |
| CAPITOLO 5 - CANCELLAZIONE DI UN'OFFERTA                        | 35       |
| 5.1 CANCELLAZIONE DI UN'OFFERTA CON STATO "SALVATO"             | 35       |
| 5.2 RITIRO E CANCELLAZIONE DI UN'OFFERTA CON STATO "PRESENTATA" | 35       |
| SEZIONE IV - GRADUATORIA DI GARA                                | 37       |
|                                                                 | 20       |
| 1 1 COMUNICAZIONE DI ESITO PROCEDURA                            | 30<br>38 |
| 1.1 GRADIIATORIA DI GARA                                        | 30<br>38 |
| 1.3 COMUNICAZIONI POST-APERTURA BUSTE                           | 40       |
| SEZIONE V - ELENCO COMUNICAZIONI PEC                            | 42       |
|                                                                 |          |

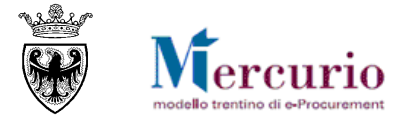

| CAPITOLO 1 - COMUNICAZIONI PEC                                  | 43       |
|-----------------------------------------------------------------|----------|
| SEZIONE VI - FIRMA DIGITALE E MARCATURA TEMPORALE               | 46       |
| CAPITOLO 1 - FIRMA DIGITALE DEI DOCUMENTI E MARCATURA TEMPORALE | 47<br>47 |
| 1.2 CONTROLLI DI FIRMA DIGITALE                                 | 47       |
| 1.3 MARCATURA TEMPORALE DEI DOCUMENTI                           | 48       |

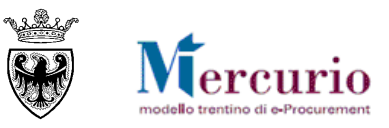

# **SEZIONE I - INTRODUZIONE**

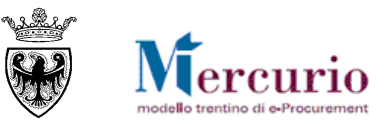

# **CAPITOLO 1 - PREMESSA**

Il presente documento illustra il processo di una procedura telematica ad invito per l'affidamento di forniture di lavori, beni e/o servizi, descrivendo in dettaglio i passi che l'impresa deve effettuare sul sistema SAP-SRM per la creazione e l'invio telematico della propria offerta.

### 1.1 GLOSSARIO E ACRONIMI UTILIZZATI

Nel seguito sono riportati alcuni termini, sigle e abbreviazioni utilizzate all'interno del manuale, con il relativo significato.

| Termine S                                  | ignificato                                                                                                    |
|--------------------------------------------|----------------------------------------------------------------------------------------------------|
| SAP-SRM o Sistema<br>telematico            | Applicativo "Supplier Relationship Management". E' la soluzione applicativa, il<br>"Sistema Telematico" che la Provincia Autonoma di Trento adotta per la gestione delle<br>procedure telematiche di scelta del contraente, per l'affidamento di lavori e forniture di<br>beni e servizi e, in generale, per la gestione degli approvvigionamenti telematici.                                                         |
| Gestore del Sistema                        | Il Gestore del sistema e' Informatica Trentina S.p.A., e' incaricato della conduzione tecnico-informatica del sistema, provvede alla sicurezza informatica, logica e fisica del sistema, rivestendo il ruolo di responsabile della sicurezza e di amministratore di sistema, ed e' inoltre responsabile di tutte le misure stabilite dalla normativa vigente in tema di sicurezza del trattamento dei dati personali. |
| Utenza                                     | L'utenza consente l'accesso e la partecipazione al Sistema Telematico. A ciascuna utenza vengono associati specifici profili di sistema, secondo le attività da svolgere.                                                                                                    |
| Amministrazione (o<br>Stazione appaltante) | le Amministrazioni e gli altri Enti e Società aggiudicatrici che, ai sensi del combinato disposto degli artt. 39 bis della L.P. n. 23 del 19 luglio 1990 e 39 bis, commi 3 e 3 bis della L.P. n. 3 del 16 giugno 2006, sono legittimate ad utilizzare il Sistema telematico della Provincia autonoma di Trento                                                                                                    |
| Gara talematica (o<br>Gara o Appalto)      | Procedura di scelta del contraente, gestita in modalità telematica dall'Amministrazione.                                                                                                    |
| Lotto                                      | Definisce la base di aggiudicazione, ovvero l'insieme di lavori / beni e/o servizi, definiti nelle posizioni del lotto, che l'amministrazione intende aggiudicare a un unico fornitore                                                                                                    |
| Posizione                                  | Il singolo lavoro, bene o servizio su cui il fornitore è invitato a presentare offerta                                                                                                    |
| Posta Elettronica<br>Certificata (o PEC)   | Sistema di comunicazione in grado di attestare l'invio e l'avvenuta consegna di un<br>messaggio di posta elettronica e di fornire ricevute opponibili a terzi, ai sensi dell'art. 1,<br>lett. v-bis) del Codice dell'Amministrazione Digitale (CAD)                                                                                                    |

#### **1.2 REQUISITI TECNOLOGICI RICHIESTI**

Prima di presentare la propria offerta è indispensabile verificare i requisiti tecnologici minimi per poter accedere al Sistema SAP-SRM e poter validamente svolgere le attività richieste nell'ambito di una procedura di gara telematica.

- Disponibilità di un personal computer con Internet Explorer (versione 11.0), Chrome (versione 65.0), Firefox portable (verione 51.0);
- Disponibilità di un collegamento ad internet;
- Possesso di un dispositivo (kit) per l'apposizione della firma digitale sui documenti informatici;
- Possesso di una casella di posta elettronica certificata (PEC);
- Adobe Reader installato sul proprio pc (gratuito e scaricabile dal sito <u>www.adobe.it</u>):
  - o per leggere i documenti in qualsiasi versione;
  - o per compilare i documenti nella versione 10.1 o successive;

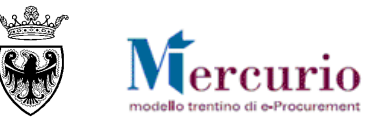

• Per la verifica della validità dei certificati di firma in formato PAdES-T (.PDF), è disponibile per l'installazione sui proprio personal computer il componente aggiuntivo della Adobe, scaricabile gratuitamente.

La verifica delle firme in formato .PDF può essere eseguita anche con il software di apposizione della firma in formato CAdES-T (.P7M) qualora previsto tra le funzionalità del software stesso.

### **1.3 REGOLAMENTO E PRIVACY**

Prima di presentare la propria offerta si raccomanda di accedere al sito internet <u>http://www.mercurio.provincia.tn.it</u> e:

- attraverso l'apposito link "Regolamento del sistema", scaricare e leggere attentamente il regolamento che disciplina le procedure telematiche per lo svolgimento concorrenziale nella trattativa privata
- prendere visione dei contenuti della sezione denominata "Legal Agreement and Privacy Policy".

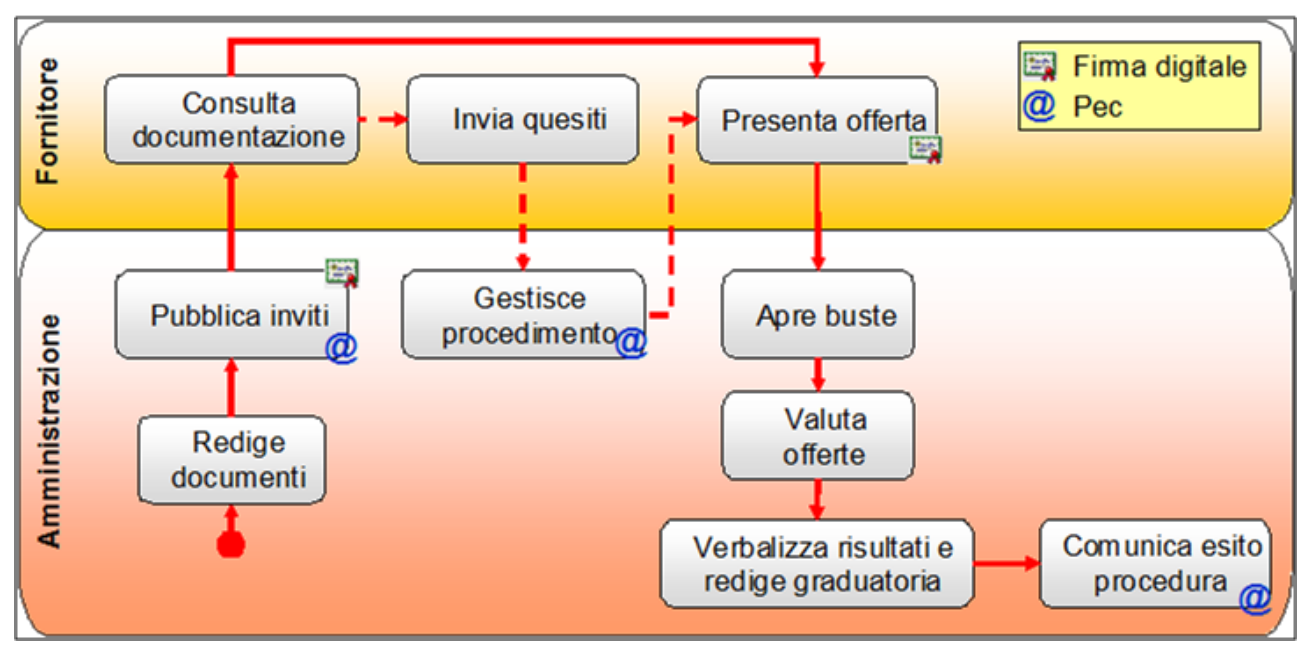

#### **1.4 PROCESSO E ATTIVITÀ DI UNA GARA TELEMATICA**

L'Amministrazione pubblica la gara telematica inserendo a sistema tutte le informazioni richieste, le tempistiche e la documentazione di gara.

La gara o appalto è quindi il documento di riferimento, predisposto a sistema dall'amministrazione, a fronte del quale il fornitore riceve l'invito a offrire (per le sole procedure ad invito) e ha la possibilità di presentare offerta.

La gara può essere articolata su uno o più lotti, dove il lotto definisce l'elemento di aggiudicazione. Il lotto a sua volta, è composto da una o più posizioni, per le quali il fornitore dovrà obbligatoriamente valorizzare la sua offerta.

Fino alla data di "<u>termine chiarimenti</u>" indicata a sistema, ogni singola impresa può chiedere chiarimenti attraverso la piattaforma SAP-SRM; la risposta alle richieste di chiarimento, se di interesse generale, sarà inviata a tutte le imprese invitate alla gara, mentre, se di interesse particolare di una specifica impresa, alla sola impresa che ha formulato il quesito.

Ogni impresa per partecipare alla gara deve presentare la propria offerta entro la scadenza del "<u>termine</u> <u>presentazione offerta</u>". L'impresa ha l'eventuale possibilità di modificare l'offerta anche dopo averla presentata. In questo caso deve procedere al ritiro dell'offerta già presentata, alla sua modifica e all'invio della nuova offerta. Le imprese, in fase di presentazione dell'offerta, sono tenute ad allegare documenti (l'obbligatorietà di determinate tipologie di documenti viene eventualmente impostata dalla stazione appaltante all'atto della creazione della gara).

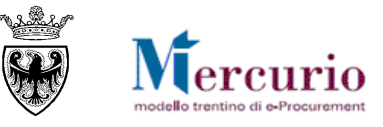

In relazione al tipo di gara scelto dall'Amministrazione e dal tipo di configurazione della gara (in termini di numero di righe e/o lotti di fornitura) l'impresa è tenuta a compilare la propria offerta, facendosi guidare dai messaggi informativi del Sistema Telematico:

- inserimento prezzo: la procedura di gara è gestita dall'Amministrazione in modo che all'impresa, in sede di presentazione dell'offerta, sui Lotti per cui intende presentare offerta, sia richiesto l'inserimento a sistema di tutti i Prezzi Unitari dei prodotti/servizi che compongono il/i Lotto/i di aggiudicazione, su tutte le posizioni di lotto disponibili.
- inserimento ribasso percentuale: la procedura di gara è gestita dall'Amministrazione in modo che all'impresa, in sede di presentazione dell'offerta, sui Lotti per cui intende presentare offerta, sia richiesto l'inserimento a sistema del Ribasso Percentuale su ciascuna posizione del lotto.
  - Le gare di lavori tendenzialmente saranno gestite a sistema dall'amministrazione con un'unica posizione e all'impresa verrà chiesto di allegare obbligatoriamente il documento economico contenente il dettaglio dei prezzi unitari ("elenco prezzi") che l'impresa è chiamata a ribassare.
  - Le gare di forniture/servizi, potenzialmente, potranno essere gestite a sistema dall'amministrazione con più posizioni e all'impresa potrà essere richiesto di ribassare tutte le posizioni del lotto, in modo distinto.
- inserimento **importo a valore**: la procedura di gara è gestita dall'Amministrazione in modo che all'impresa, in sede di presentazione dell'offerta, sui Lotti per cui intende presentare offerta, sia chiesto l'inserimento a sistema dell'Importo a valore su ciascuna posizione del lotto.
  - Le gare di lavori tendenzialmente saranno gestite a sistema dall'amministrazione con un'unica posizione e all'impresa verrà chiesto di inserire a sistema l'Importo a valore complessivo per i lavori oggetto della procedura e di allegare obbligatoriamente la documentazione amministrativa e il documento economico, contenente il dettaglio dei prezzi unitari ("lista delle categorie") che compongono l'affidamento.
  - Le gare di forniture/servizi, potenzialmente, potranno essere gestite a sistema dall'amministrazione con più posizioni e all'impresa potrà essere richiesto di inserire a sistema l'Importo a valore (anche per singola unità di misura) per tutte le posizioni del lotto, in modo distinto.

I dati contenuti nell'offerta e la documentazione allegata sono visualizzabili dall'Amministrazione solamente dopo l'<u>apertura delle buste</u>, attività che è necessariamente successiva o uguale al termine di presentazione delle offerte specificato nei dati generali della gara.

Una volta scaduto il termine di presentazione delle offerte, la stazione appaltante procede all'apertura delle buste ed analizza le singole offerte, formando la relativa graduatoria.

All'invio della <u>comunicazione di esito procedura e/o alla pubblicazione della graduatoria di gara,</u> le imprese possono consultare la loro posizione in graduatoria in modo distinto per ogni lotto di gara, a sistema o nel verbale di gara allegato alla comunicazione. Dopo aver eseguito le verifiche sulla documentazione prodotta dall'impresa affidataria, la stazione appaltante procede all'archiviazione della gara telematica sul sistema.

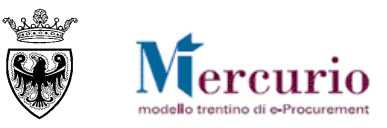

# SEZIONE II - VISUALIZZAZIONE GARA TELEMATICA

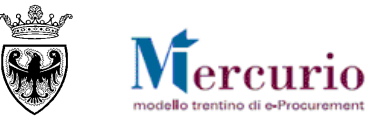

# CAPITOLO 1 - ACCESSO AL SISTEMA TELEMATICO

#### 1.1 AVVISO DI PUBBLICAZIONE/INVITO NUOVA GARA

Per le **procedure ad invito**, al momento della pubblicazione della gara telematica da parte dell'Amministrazione, il sistema invia in automatico, all'indirizzo di posta elettronica certificata (PEC) di tutti i fornitori invitati alla procedura, la comunicazione di invito nella quale sono riportati i dati principali della gara telematica e il link diretto all'appalto sul sistema telematico. Il contenuto della comunicazione è riportato alla SEZIONE V - ELENCO COMUNICAZIONI PEC.Nel caso in cui l'accesso al sistema telematico avvenga mediante il link diretto contenuto nella mail, alla chiusura dell'appalto o dell'offerta non si ha la possibilità di ricercare nuovamente l'appalto se non riaccedendo dalla schermata di login.

Per le **procedure ad evidenza pubblica** i fornitori saranno informati della procedura, con avviso pubblico, mediante i consueti canali (pubblicazione sulla gazzetta ufficiale e sul sito della committente)

La documentazione della gara telematica è consultabile direttamente sul Sistema telematico, accedendo alla specifica sezione della gara d'interesse.

#### **1.2** ACCESSO AL SISTEMA TELEMATICO

Se non già registrato, l'utente è tenuto a richiedere la registrazione al sistema di e-procurement. Le modalità operative e la documentazione che l'utente è tenuto a presentare per essere registrato al Sistema telematico sono descritte al seguente link del sito Mercurio <u>http://www.mercurio.provincia.tn.it/areaFornitori</u>.

Se già registrato, l'utente può accedere al Sistema telematico con le credenziali (ID utente e password) ricevute durante le fasi di registrazione.

Per accedere al sistema utilizzare il seguente indirizzo: https://www.acquistionline.pat.provincia.tn.it dove, dopo aver selezionato la nuova versione V7

| are la      | Mercurio V5<br>Clicca qui per | Mercurio V7<br>Clicca qui per |
|-------------|-------------------------------|-------------------------------|
| SAP Net     | Weaver                        |                               |
| listema:    | PR4                           |                               |
| landante: * | 100                           |                               |
| Itente: *   |                               |                               |
| assword: *  |                               |                               |
| .ingua:     | Italiano 🗸                    |                               |
|             | Accesso facilitate            |                               |

Inserire Utente e Password per l'accesso alla versione V7, lasciando inalterate le altre opzioni.

Entrati nell'applicazione, sulla sinistra dello schermo è visualizzato il menù attraverso cui è possibile accedere alle funzionalità del sistema.

| SAD Business Client                                                                                                    | Leaoff                                           |
|----------------------------------------------------------------------------------------------------|--------------------------------------------------|
| Appshi Catalogo Merato Elettronico Compondenza Del Impresa Manualativa                                                                                        |                                                  |
| Educare offerta     Graduatoria di gara     Appatil     Ekotore offerta     Craduatoria di gara     Per offix are la     visualizzazione a     schermo intero | Per uscire dall'applicazione<br>in modo corretto |
| Figura 1 – Menù iniziale                                                                                                    |                                                  |

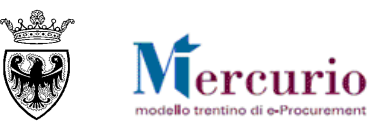

E

# CAPITOLO 2 - DOCUMENTAZIONE INFORMAZIONI DELLA GARA

A seguito della pubblicazione della gara sulla piattaforma telematica da parte dell'Amministrazione, i dati della procedura e la documentazione allegata alla gara, sono visibili e consultabili a sistema da tutti i fornitori invitati o, nel caso di procedure ad evidenza pubblica, da tutti i fornitori registrati sul sistema.

#### 2.1 **RICERCA DELLA GARA**

Per visualizzare la gara telematica d'interesse, basta accedere alla sezione per la gestione delle offerte, cliccando sulla voce di menù "<u>Elaborare Offerta</u>".

Il sistema propone automaticamente l'elenco delle procedure telematiche pubblicate sul Sistema telematico ad invito ("A trattativa privata" nelle diverse tipologie presenti), a cui il fornitore è stato invitato.

E' per altro possibile accedere anche relativi agli appalti ad evidenza pubblica ("A evidenza pubblica") o a entrambe ("Tutti").

Per entrambe le tipologie di ricerca, è possibile inserire dei filtri specifici, per limitare il numero di appalti visualizzabili.

| SAP Business                              | Client                                                            |                                                                                                    |                                                                     |                      |                                                                    |                                        | Logo                      | off |
|-------------------------------------------|-------------------------------------------------------------------|----------------------------------------------------------------------------------------------------|---------------------------------------------------------------------|----------------------|--------------------------------------------------------------------|----------------------------------------|---------------------------|-----|
| Appalti Catalogo Me                       | rcato Elettronico Corrispondenz                                   | a Dati impresa Manualistica                                                                                 |                                                                     |                      |                                                                    |                                        |                           | [   |
| Elaborare offerta     Graduatoria di gara | Interr. attive                                                    |                                                                                                    | E'p                                                                 | ossibile visualizi   | zaregliappalti attiv                                               | <mark>ri pertipologia</mark>           |                           |     |
|                                           | Appalti online A trattativa priva                                 | ta (10) <u>A evidenza pubblica (5)</u> <u>Tutti (34)</u>                                                    |                                                                     |                      |                                                                    |                                        |                           | J   |
|                                           | Nascondere filtri di ricerca                                      | ata                                                                                                    | F                                                                   | iltro ricerca ap     | palti                                                              |                                        |                           |     |
|                                           | Numero appalto:<br>Stato appalto: Appalti in<br>Cercare Resettare | corso                                                                                                    |                                                                     |                      |                                                                    |                                        |                           |     |
|                                           | Cliccare su "Numero appalto" p<br>Cliccare su "Numero offerta" pe | er accedere alle informazioni di gara<br>r modificare l'offerta                                             |                                                                     |                      |                                                                    |                                        |                           |     |
|                                           | View: A trattativa privata                                        | Creare offerta   Visualizzare appalto   A                                                                   | ggiornare Esportazione                                              |                      |                                                                    |                                        | B_                        |     |
|                                           | ES Numero appalto                                                 | Descrizione appalto                                                                                         | Stazione appaltante                                                 | Numero offerta       | Stato offerta                                                      | Data termine pres. offerta             | Ora termine pres. offerta |     |
|                                           | 31801                                                             | gara telematica                                                                                             | Comune di Unorade                                                   |                      | Nessuna offerta creata                                             | 07.04.2018                             | 12:00:00                  |     |
|                                           | 30718                                                             | Tel.Test Offerte TP3                                                                                        | Comune di Upgrade                                                   | 3000064150           | Presentato/a                                                       | 07.04.2018                             | 12:00:00                  |     |
|                                           | 30711                                                             | Tel.Test Offerte TP1                                                                                        | Comune di Upgrade                                                   |                      | Nessuna offerta creata                                             | 07.04.2018                             | 12:00:00                  |     |
|                                           | 30699                                                             | Prezzi Unitari Test Offerte TP2                                                                             | Comune di Upgrade                                                   | 3000064396           | Presentato/a                                                       | 06.04.2018                             | 12:00:00                  |     |
|                                           | 30689                                                             | Prezzi Unitari Test Offerte TP0                                                                             | Comune di Upgrade                                                   |                      | Nessuna offerta creata                                             | 08.04.2018                             | 12:00:00                  |     |
|                                           | 30684                                                             | Massimo Ribasso Test Offerte TP3                                                                            | Comune di Upgrade                                                   | ```                  | Nessuna offerta creata                                             | 06.04.2018                             | 12:00:00                  |     |
|                                           | 30675                                                             | Massimo Ribasso Test Offerte TP1                                                                            | Comune di Upgrade                                                   |                      | Nessuna offerta creata                                             | 08.04.2018                             | 12:00:00                  |     |
|                                           | 30671<br>30605                                                    | Massimo Ribasso Test Offerte TP0<br>G Selezionare il <b>Numero d</b><br>e alla documentazioni<br>telematico | comune di Upgrade<br>appalto per accedere<br>e di gara caricati sul | e ai dati<br>Sistema | Nessuna offerta creata<br>Nessuna offerta<br>Selezior<br>dell'offe | nare il <b>Numero offerta</b><br>Perta | per accedere ai dati      | 1   |

Figura 2 - Ricerca appalto

In relazione al tipo di gara scelto dall'Amministrazione, l'impresa è tenuta a compilare la propria offerta in modo appropriato, facendosi guidare dai messaggi informativi del Sistema Telematico.

E' inoltre possibile ricercare le procedure telematiche di interesse, impostando uno o più dei seguenti criteri di ricerca:

- Numero appalto: numero identificativo della procedura telematica d'interesse o, se viene valorizzato anche il parametro A:, primo numero identificativo da considerare nella ricerca;
- A: eventuale ultimo numero identificativo da considerare nella ricerca
- Stato appalto: stato della procedura telematica (Appalti in corso, scaduti, archiviati ...);

Il pulsante "Resettare" ripulisce da eventuali contenuti presenti da precedenti ricerche i campi di ricerca.

Con il pulsante "Cercare" si attiva la ricerca delle gare, che produce l'elenco di quelle che soddisfano i criteri di ricerca impostati.

E' possibile selezionare la gara telematica di interesse attraverso il numero che la identifica.

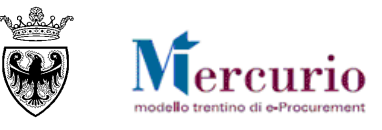

#### 2.2 VISUALIZZAZIONE APPALTO

Per visualizzare i dati principali e la documentazione allegata all'appalto di interesse è necessario accedere alla sezione "**Visualizza Appalto**".

#### 2.2.1 Visualizza Appalto – Documentazione appalto

Nella sezione "Documentazione appalto" si trova la documentazione che può essere visualizzata e/o scaricata sul proprio PC.

| Visualizzare appalto:                                                                |                                                         | Andre nannello leterale                                                                                                    |
|--------------------------------------------------------------------------------------|---------------------------------------------------------|----------------------------------------------------------------------------------------------------|
| Chiudere schermsts Comunicazioni con l'Amministrazione                               |                                                         | Nell'intestazione della procedura telematica è possibile visualizzare il <b>numero</b> ,<br>nome lo stato dell'appatto il tempo residuo. |
| Numero dell'appalto 32180 Nome dell'appalto Gara Telematica prezzo più basso Stato e | dell'appalto Pubblicato Tempo residuo 0 Giorni 02:29:30 |                                                                                                    |
| Documentazione appalto                                                               |                                                         |                                                                                                    |
|                                                                                      |                                                         | <u>"Documentazione appalto"</u> : Contiene la documentazione di gara                                                                     |
| Note stazione appartante Testo                                                       |                                                         | (Lettera di invito, Capitolato tecnico, eventuali fac-simili)                                                                            |
|                                                                                      |                                                         |                                                                                                    |
| Per scaricare il documento cliccare sulla descrizione                                | Note stazione appaltante                                |                                                                                                    |
| ▼ Allegati                                                                           |                                                         |                                                                                                    |
| Descrizione                                                                          | Nome file                                               | Tp. Dimensione KB                                                                                                    |
| Capitolato tecnico                                                                   | Capitolato Tecnico.pdf                                  | pdf 12                                                                                                    |
| Istanza Partecipazione                                                               | Istanza Partecipazione.pdf                              | off 12                                                                                                    |
| Bando.pdf                                                                            | Bando.pdf                                               | Allegai: caricati sul Sistema all'interno della                                                                                          |
|                                                                                      |                                                         | procedure di gara.                                                                                                    |

Figura 3- Visualizza appalto - Documentazione appalto

Nell'area "**Note stazione appaltante**" si trovano eventuali testi informativi inseriti dall'Amministrazione per la consultazione da parte del fornitore.

Nell'area "Allegati" invece si trovano tutti i documenti allegati alla gara.

Utilizzando il tasto sinistro del mouse è possibile aprire una finestra di dialogo e scegliere se visualizzare o salvare in locale il file.

| Aprire o salva | re <b>file firma</b> | to.pdf.p7m | ı da <b>acquis</b> | tionline.up | g-t.provincia.tn.it? |  |  | Apri | Salva | • | Annulla | × |  |
|----------------|----------------------|------------|--------------------|-------------|----------------------|--|--|------|-------|---|---------|---|--|
|                |                      |            |                    | -           |                      |  |  |      |       |   |         |   |  |

Figura 4- Visualizza appalto - Documentazione appalto - Allegati (Internet Explorer)

### 2.2.2 Visualizza Appalto – Informazioni appalto

La sezione "Informazioni appalto" evidenzia la scadenza della gara e altre informazioni della procedura di gara telematica.

| Visualizzare appalto:            |                                              |                                                | 1                                                          |                                                |      |
|----------------------------------|----------------------------------------------|------------------------------------------------|------------------------------------------------------------|------------------------------------------------|------|
| Chiudere schermata Com           | unicazioni con l'Amministrazion <del>e</del> | Permette di Accedere<br>comunicazioni con l'ai | e alla schermata di<br>mministrazione.                     |                                                |      |
| Numero dell'appalto 32180        | Nome dell'appalto Gara Telematica prezzo p   | oiù basso Stato dell'a                         | appalto Pubblicato                                         | Tempo residuo 0 Giorni 02:2                    | 9:30 |
| Documentazione appalto           | Informazioni appalto                         | dell                                           | ormazioni appalto":<br>a gara e altre<br>sentare l'offerta | Contiene le scadenze<br>utili informazioni per |      |
|                                  |                                              | pre.                                           | seniareronerra                                             |                                                |      |
| * Termine presentazione offerta: | 27.04.2018 12:00:00                          | * Tipo di procedura:                           | Trattativa privata - art. 2                                | 1 L.P. 23/90                                   |      |
| Data di apertura:                | 27.04.2018 14:00:00                          | * Tipo di Appalto:                             | Forniture                                                  |                                                |      |
| Importo complessivo appalto:     | 5.000,00                                     | Ora termine chiarimenti:                       | 17:00:00                                                   |                                                |      |
| Data termine anteprima:          |                                              | Ora termine anteprima:                         | 00:00:00                                                   |                                                |      |
| Tipologia di apertura buste:     | Apertura due step                            |                                                |                                                            |                                                |      |
|                                  |                                              |                                                |                                                            |                                                |      |
|                                  |                                              |                                                |                                                            |                                                |      |

Figura 5 - Visualizza appalto - Informazioni appalto

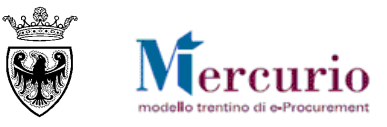

### **CAPITOLO 3 - RICHIESTE DI CHIARIMENTO E AVVISI**

#### 3.1 INVIO RICHIESTE DI CHIARIMENTO

A partire dalla pubblicazione della procedura di gara, le imprese invitate (o registrate al sistema) possono inviare all'Amministrazione una o più richieste di chiarimenti. E' possibile inviare richieste di chiarimenti dalla schermata di "Visualizzazione appalto" utilizzando il pulsante "Comunicazioni con l'amministrazione"

| Visualizzare appalto: 🛛 💻 📥 📥 🕳                                 |                                                  |                                 |     |               | Aprire pannello laterale |
|-----------------------------------------------------------------|--------------------------------------------------|---------------------------------|-----|---------------|--------------------------|
| Chiudere schermata Creare offerta Comunicazioni con l'Amministr | razione                                          |                                 |     |               |                          |
| Numero dell'appalto 31615 Nome dell'appalto Gara Massimo ribas  | sso test per CCIAA Stato dell'appalto Pubblicato | Tempo residuo 8 Giorni 21:29:50 |     |               |                          |
| Documentazione appalto Informazioni appalto                     |                                                  |                                 |     |               |                          |
| ▼ Note stazione appaltante                                      |                                                  |                                 |     |               | -                        |
| Link al testo                                                   | Testo                                            |                                 |     |               |                          |
|                                                                 |                                                  |                                 |     |               |                          |
|                                                                 |                                                  |                                 |     |               |                          |
| Per scaricare il documento cliccare sulla descrizione           |                                                  |                                 |     |               |                          |
| ▼ Allegati                                                      |                                                  |                                 |     |               |                          |
| Descrizione                                                     | Nome file                                        |                                 | Tp. | Dimensione KB |                          |
| allegato 1                                                      | file firmato.pdf.p7m                             |                                 | p7m | 1649          |                          |
|                                                                 |                                                  |                                 |     |               |                          |

Figura 6 - Visualizza appalto . Comunicazioni con l'amministrazione

L'operatore ha la possibilità di selezionare dal menù a tendina il tipo di comunicazione desiderata:

| ta/ora scadenza prese                                                                  | ntazione offerte (gg                                   | Descrizione: gara a riga un<br>mm.aaaa): 24.03.2018 | nica<br>12:00:00<br>Selezionare la | Stato: Nessuna offerta creata                                                                                                    | Informazioni di base<br>della procedura |
|----------------------------------------------------------------------------------------|--------------------------------------------------------|-----------------------------------------------------|------------------------------------|----------------------------------------------------------------------------------------------------|-----------------------------------------|
| Composizione nuo                                                                       | vo messaggio                                           |                                                     |                                    |                                                                                                    | selezionata                             |
| 🔿 Oggetto                                                                              |                                                        |                                                     |                                    |                                                                                                    |                                         |
| Richiesta chiarimenti                                                                  | Ri Ri                                                  | chiesta Chiarimenti per l'App                       | palto 0000031297                   |                                                                                                    |                                         |
| Testo                                                                                  |                                                        |                                                     |                                    |                                                                                                    |                                         |
|                                                                                        |                                                        |                                                     | Inserire il                        | l testo del chiarimento                                                                                                    |                                         |
| Allegati ttenzione, per questo centi file Nescun file                                  | appalto è necessario                                   | caricare solo file pdf firmati                      | il digitalmente.                   | l testo del chiarimento                                                                                                    |                                         |
| ) Allegati<br>Ittenzione, per questo :<br>Scegli file  Nessun file<br>Nome file        | appalto è necessario<br>selezionato<br>Cancellare gara | e caricare solo file pdf firmati                    | ti digitalmente.                   | l testo del chiarimento                                                                                                    |                                         |
| Allegati     Itenzione, per questo     Scegli file     Nome file     richiesta.pdf.p7m | appalto è necessario<br>selezionato<br>Cancellare gara | Caricare solo file pdf firmati                      | ti digitalmente.                   | Inserire eventuali allegati con il tasto "Sc<br>"Aggiungere"<br>o cancellare eventuali allegati seleziono<br>fianco del documento da eliminare | zegli file" e poi<br>ando l'icona a     |

Figura 7- Richiesta chiarimenti.

Una volta selezionata la voce "Richiesta chiarimenti" può:

- visualizzare l'help in linea specifico della tipologia di comunicazione prescelta, cliccando sul pulsante
- inserire il testo descrittivo della propria richiesta di chiarimento;

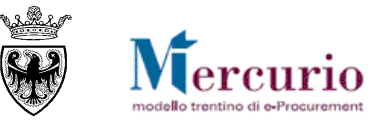

• allegare eventuale documentazione, selezionando i documenti dal proprio personal computer tramite il pulsante "Scegli file" e caricandoli a sistema cliccando sul cultante "Aggiungere". I file caricati possono essere rimossi, selezionando l'indicatore di cancellazione () a fianco del documento da rimuovere.

Al termine, per inviare la richiesta di chiarimento, cliccare sul tasto "Inviare", e confermare nella successiva schermata di pop up.

Il sistema conferma l'avvenuta operazione visualizzando il messaggio "Il messaggio è stato inviato con successo".

Figura 8 - Messaggio di conferma Invio Richiesta Chiarimenti

#### **NOTA BENE:**

Copia della propria richiesta di chiarimento, viene inviata anche all'indirizzo di posta elettronica certificata (PEC) di registrazione dell'impresa, che in questo modo ha l'ulteriore conferma dell'invio del messaggio all'Amministrazione.

Lo scambio di informazioni tra amministrazione e fornitori avviene attraverso l'apposita funzione "Gestione messaggi/notifiche" nel menù "Corrispondenza".

| SAP B                    | usiness     | Client            |                                               |              |              | Logoff | đ |
|--------------------------|-------------|-------------------|-----------------------------------------------|--------------|--------------|--------|---|
| Appalti                  | Catalogo Me | rcato Elettronico | Corrispondenza                                | Dati impresa | Manualistica |        | ζ |
|                          | Ì           |                   |                                               |              |              |        |   |
| Gestione ma<br>notifiche | essaggi /   | Gest              | <b>ispondenza</b><br>ione messaggi / notifich | ē            |              |        |   |

Figura 9-Corrispondenza - Gestione messaggi

Viene proposto un elenco con tutta la corrispondenza intercorsa con l'amministrazione ed è possibile selezionare una occorrenza e vederne in anteprima il contenuto nella parte inferiore dello schermo alla voce"visualizzare anteprima":

| SAP Busin                      | ness Client                                                                             |          |                  |                 |                                | Logoff     |
|--------------------------------|-----------------------------------------------------------------------------------------|----------|------------------|-----------------|--------------------------------|------------|
| Appalti Ca                     | alslogo Mercelo Elettronico Corrispondenza Del impresa Manualistica                     |          |                  |                 |                                | C          |
| Gestione messagg     notifiche | ai / Notifiche (51)           Vibualizzer film al reerca                                |          |                  |                 |                                |            |
|                                | View: [View standard] 💌 Cancellare Inviare nuovamente   Aggiornare Esportazione 🖌       |          |                  |                 |                                | 2,         |
|                                | Oggetto                                                                                 | Priorità | Da               | Data d'invio    | Ora invio                      |            |
|                                | SRM Appalto 0000030412 Informativa LOTTO2                                               | Medio    | UPD7_BAND_01     | 21.02.2018      | 10:24:14                       |            |
|                                | Appalto 30956 - Offerta 3000064124 presentata                                           | Medio    | Danilo Dellasega | 09.03.2018      | 10:31:23                       |            |
|                                | Appalto 30953 - Offerta 3000064123 presentata                                           | Medio    | Danilo Dellasega | 09.03.2018      | 10:33:32                       |            |
|                                | Appalto 30953 - Offerta 3000064123 ritirata                                             | Medio    | Danilo Dellasega | 09.03.2018      | 10:45:57                       |            |
|                                | Appalto 30955 - Offerta 3000064126 presentata                                           | Medio    | Danilo Dellasega | 09.03.2018      | 11:00:56                       |            |
|                                | Appalto 30953 - Offerta 3000064123 presentata                                           | Medio    | Danilo Dellasega | 09.03.2018      | 11:01:10                       |            |
|                                | Appalto 30953 - Offerta 3000064123 presentata                                           | Medio    | Danilo Dellasega | 09.03.2018      | 11:01:11                       |            |
|                                | Appalto 30953 - Offerta 3000064123 ritirata                                             | Medio    | Danilo Dellasega | 09.03.2018      | 11:04:39                       |            |
|                                | Appalto 30954 - Offerta 3000064131 presentata                                           | Medio    | Danilo Dellasega | 09.03.2018      | 11:16:17                       |            |
|                                | Appalto 30953 - Offerta 3000064123 presentata                                           | Medio    | Danilo Dellasega | 09.03.2018      | 11:16:39                       | •          |
|                                |                                                                                         |          |                  |                 |                                |            |
|                                |                                                                                         |          |                  | Ultimo aggiorna | imento 22.03.2018 14:39:25 CET | Aggiornare |
|                                | Nascondere anteprima<br>SRM Appalto 0000030412 Informativa LOTTO2                       |          |                  |                 |                                |            |
|                                | Invisto de: UPD7,EAND_01<br>Invisto: 21.02.2019 10.24:14<br>Invisto a: Denilo Dellasega |          |                  |                 |                                |            |

Figura 10- Elenco corrispondenza con l'amministrazione

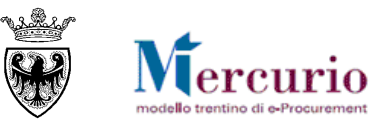

#### **3.2 RISPOSTE AI CHIARIMENTI E MESSAGGI INFORMATIVI**

Le comunicazioni di <u>interesse particolare</u> di una specifica impresa (ad es. una risposta ad un quesito specifico di un'impresa) saranno inviate dall'Amministrazione tramite il sistema telematico alla sola impresa interessata (ad es. all'impresa che ha formulato il quesito) all'indirizzo di posta elettronica certificata (PEC).

Le comunicazioni di <u>interesse generale</u> (ad es. legate ad una proroga della scadenza della gara o risposte a quesiti di carattere generale) verranno inviate dall'Amministrazione a tutte le imprese invitate alla gara all'indirizzo di posta elettronica certificata (PEC).

Tutte le comunicazioni sono disponibili e consultabili su sistema telematico nella sezione "Corrispondenza".

#### **3.3** INVIO RINUNCIA A PRESENTARE OFFERTA

A partire dalla pubblicazione della procedura di gara, con conseguente invio degli inviti, fino al termine per la presentazione delle offerte, le imprese invitate possono manifestare all'Amministrazione la propria volontà di rinuncia a partecipare alla procedura (la funzionalità non distingue per singolo lotto, quindi viene gestita solo a livello di appalto).

Per accedere all'area di invio della propria rinuncia è necessario selezionare la voce di menù "**Comunicazioni** con l'Amministrazione" e ricercare il tipo di comunicazione di interesse, impostando uno o più dei criteri di ricerca già descritti al precedente par. 3.1.

L'impresa, tra le diverse tipologie di comunicazioni con l'Amministrazione, dovrà selezionare il tipo di comunicazione "**Rinuncia appalto**".

La selezione della rinuncia appalto attiva la possibilità per l'operatore di visualizzare l'help in linea specifico

della tipologia di comunicazione prescelta, cliccando sul pulsante 🛄.

| Numero Gara: 30976 Descrizione: Prova PU<br>Data/ora scadenza presentazione offerte (gg mm.aaaa): 29.03.2018     | Stato: In attesa 12:00:00 Informazioni di base della procedura selezionata |
|----------------------------------------------------------------------------------------------------|----------------------------------------------------------------------------|
| Composizione nuovo messaggio  Oggetto  Rinuncia all'appalto 0000030976  Testo  Tipo di comunicazione selezionata | Comunicazioni con l'amministrazione                                        |
| 🕞 Inviare 🛛 🍞 Indietro alla schermata di ricerca.                                                                |                                                                            |

Figura 11 - Gestione Messaggi - Risposta Chiarimenti

L'operatore ha la possibilità di inserire del **testo descrittivo** contenente le motivazioni della propria rinuncia a presentare offerta.

Al termine, per inviare la propria rinuncia, cliccare sul tasto "Inviare", e confermare nella successiva schermata di pop up.

Il sistema conferma l'avvenuta operazione visualizzando il messaggio "Il messaggio è stato inviato con successo".

Il messaggio è stato inviato con successo.

Figura 12 - Messaggio di conferma Invio rinuncia a presentare offerta

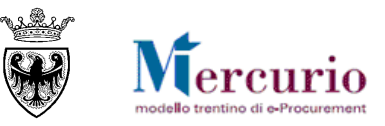

#### NOTA BENE:

Copia della propria rinuncia a presentare offerta viene inviata anche all'indirizzo di posta elettronica certificata (PEC) di registrazione dell'impresa, che in questo modo ha l'ulteriore conferma dell'invio del messaggio all'Amministrazione.

#### NOTA BENE:

1) E' possibile inviare all'Amministrazione una sola rinuncia su una determinata procedura di gara. Tuttavia, l'invio della rinuncia non fa venire meno, per l'impresa, la possibilità di presentare la propria offerta entro i termini previsti.

2) Della volontà di rinunciare alla presentazione dell'offerta da parte di un'impresa, l'Amministrazione ha evidenza:

- solo dopo il termine a partire dal quale può aprire le buste ("Data di apertura"), se definito
- oppure, se non è stata valorizzata la "Data di apertura" delle buste, solo dopo il termine per la presentazione delle offerte ("Termine presentazione offerta").

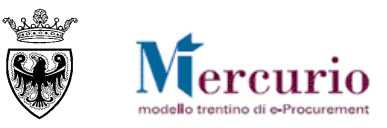

# **SEZIONE III - INVIO DELL'OFFERTA**

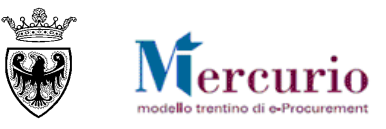

# **CAPITOLO 1 - PREDISPOSIZIONE DELL'OFFERTA**

Per creare l'offerta sul sistema telematico è necessario ricercare ed accedere all'appalto d'interesse cliccando sul suo numero identificativo

| SAP Business                              | Client                                                                                  |                                                                           |                           |                 |                        |                            |                                         | Logoff      |
|-------------------------------------------|-----------------------------------------------------------------------------------------|---------------------------------------------------------------------------|---------------------------|-----------------|------------------------|----------------------------|-----------------------------------------|-------------|
| Appalti Catalogo Me                       | ercato Elettronico Corrispon                                                            | denza Dati impresa Manualistica                                           |                           |                 |                        |                            |                                         | (           |
| Elaborare offerta     Graduatoria di gara | Interr. attive<br>Appalti online A trattative ;                                         | privata (10) A evidenza pubblica (5) Tutti (24)                           |                           |                 |                        |                            |                                         |             |
|                                           | Appalti online - A trattativa                                                           | a privata                                                                 |                           |                 |                        |                            |                                         |             |
|                                           | Numero appalto:  Stato appalto: Appa<br>Cercare Resettare                               | A S                                                                       |                           |                 |                        |                            |                                         |             |
|                                           | Cliccare su "Numero appall<br>Cliccare su "Numero offerta<br>View: A trattativa privata | to" per accedere alle informazioni di gara<br>a" per modificare l'offerta | Aggiornare Esportazione a |                 |                        |                            |                                         | <b>2</b>    |
|                                           | Numero appalto     (10)                                                                 | Descrizione appelto                                                       | Stazione appaltante       | Numero offerta  | Stato offerta          | Data termine pres. offerta | Ora termine pres. offerta               | -           |
|                                           | 31801                                                                                   | gara telematica                                                           | Comune di Upgrade         |                 | Nessuna offerta creata | 07.04.2018                 | 12.00.00                                |             |
|                                           | 30718                                                                                   | Tel. Test Offerte TP3                                                     | Comune di Upgrade         | 3000064150      | Presentato/a           | 07.04.2018                 | 12:00:00                                |             |
|                                           | 30711                                                                                   | Tel.Test Offerte TP1                                                      | Comune di Upgrade         |                 | Nessuna offerta creata | 07.04.2018                 | 12:00:00                                |             |
|                                           | 30699                                                                                   | Prezzi Unitari Test Offerte TP2                                           | Comune di Upgrade         | 3000064396      | Presentato/a           | 06.04.2018                 | 12:00:00                                |             |
|                                           | 30689                                                                                   | Prezzi Unitari Test Offerte TP0                                           | Comune di Upgrade         |                 | Nessuna offerta creata | 08.04.2018                 | 12:00:00                                |             |
|                                           | 30684                                                                                   | Massimo Ribasso Test Offerte TP3                                          | Comune di Upgrade         |                 | Nessuna offerta creata | 06.04.2018                 | 12:00:00                                |             |
|                                           | 30675                                                                                   | Massimo Ribasso Test Offerte TP1                                          | Comune di Upgrade         |                 | Nessuna offerta creata | 06.04.2018                 | 12:00:00                                |             |
|                                           | 30671                                                                                   | Dessimp P                                                                 | a                         |                 | Nessuna offerta creata | 07.04.2018                 | 12:00:00                                |             |
|                                           | 30605                                                                                   | Gara teen Selezionare il Nu                                               | mero identificativo d     | ell'appatto sul | Nessuna offerta creata | 16.02.2020                 | 12:00:00                                |             |
|                                           | -                                                                                       | Sistema telematio                                                         | 0                         |                 |                        | Utin                       | to aggiornamento 06.04.2018 11:25:44 CE | T Aggiomare |

Figura 13- Riepilogo procedure telematiche

e premendo poi il pulsante "Creare offerta"

| Visualizzare appalto:                                                 | Clicca per "Creare" direttamente la                           |
|-----------------------------------------------------------------------|---------------------------------------------------------------|
| Chiudere schermata Cleare offerta Comunicazioni con l'Amministrazione | - propria offerta telematica sul<br>Sistema.                  |
| Numero dell'appalto 31399 Nome dell'appalto prova gara telematica     | Stato dell'appalto Pubblicato Tempo residuo 1 Giorni 00:09:34 |

Figura 14 - Tasto funzione "Creare Offerta"

Il sistema, una volta premuto il pulsante "**Creare offerta**", crea un offerta il cui stato (salvato) è subito visionabile nella schermata di ricerca appalti-offerte

| Numero offerta | Stato offerta          | Data  |
|----------------|------------------------|-------|
|                |                        |       |
| 3000065305     | Salvato                | 27.04 |
|                | Nessuna offerta creata | 27.04 |
|                | Nessuna offerta creata | 07.07 |

Figura 156 - Stato offerta

e propone una schermate riassuntiva del/dei lotti che fanno parte della gara

| Gestione offerta              |                                       |                                |                                              |                                              |                            |                  |       |   |     |   |     |
|-------------------------------|---------------------------------------|--------------------------------|----------------------------------------------|----------------------------------------------|----------------------------|------------------|-------|---|-----|---|-----|
| Chiudere schermata Cancellar  | re Offerta                            |                                |                                              |                                              |                            |                  |       |   |     |   |     |
| Numero dell'offerta 30000653  | 05 Nume                               | ero dell'appalto 32180         | Stato Salvato Termine presenta:              | zione offerta 27.04.2018 12:00:00 CET        |                            |                  |       |   |     |   |     |
| Lotti di Gara                 |                                       |                                |                                              |                                              |                            |                  |       |   |     |   |     |
| Φ                             |                                       |                                |                                              |                                              |                            |                  |       |   |     |   |     |
| Descrizione lotto             | Codice CIG                            | Importo complessivo lotto      | Costo manodopera stazione appaltante         | Oneri della sicurezza non soggetti a ribasso | Criterio di aggiudicazione | ID Offerta lotto | Stato |   |     |   | i – |
| Arredamento Uffici            | 12345                                 | 4.000,00                       | 200,00                                       | 0,00                                         | Prezzo più basso           |                  |       | 8 | 9 🖸 |   |     |
| Apparecchiature Informatiche  | 54321                                 | 1.000,00                       | 0,00                                         | 0,00                                         | Prezzo più basso           |                  |       | 5 | 3 🖸 |   |     |
|                               |                                       |                                |                                              |                                              |                            |                  |       |   |     |   |     |
|                               |                                       |                                |                                              |                                              |                            |                  |       |   |     | - |     |
| Legenda: 📓 Visualizza informa | zioni lotto <table-cell></table-cell> | Creare offerta su lotto do Vis | sualizza offerta su lotto 🗘 Modificare offer | ta su lotto  🗊 Cancellare offerta su lotto   |                            |                  |       |   |     |   |     |
|                               |                                       |                                |                                              |                                              |                            |                  |       |   |     |   |     |
|                               |                                       |                                |                                              |                                              |                            |                  |       |   |     |   |     |
|                               |                                       |                                |                                              |                                              |                            |                  |       |   |     |   |     |
|                               |                                       |                                |                                              |                                              |                            |                  |       |   |     |   |     |
|                               |                                       |                                |                                              |                                              |                            |                  |       |   |     |   |     |

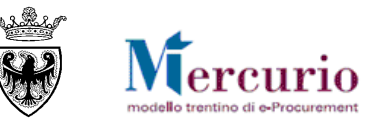

Per ciascun lotto presente è possibile:

- visualizzare le informazioni del lotto;
- creare un offerta sul lotto;
- accedere in modifica al lotto;
- cancellare l'offerta creata sul lotto;

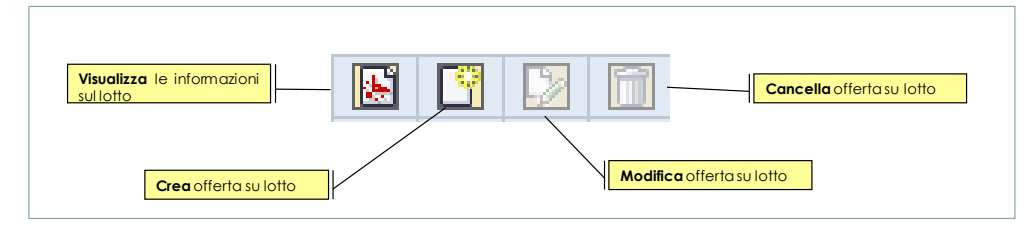

Premendo il pulsante "visualizza informazioni sul lotto" il sistema permette di aprire e/o scaricare, a seconda del browser utilizzato, un file in formato PDF contenete le informazioni generali dell'appalto, del lotto e delle posizioni di gara(eventuali testi/note definite dalla stazione appaltante saranno visibili nella stampa.

|                                                                                             |                                                                                                    |                                                               | Informatio                                                                                               | ni ennelte                                                                                                    |                                         |                                         |
|---------------------------------------------------------------------------------------------|----------------------------------------------------------------------------------------------------|---------------------------------------------------------------|----------------------------------------------------------------------------------------------------|----------------------------------------------------------------------------------------------------|-----------------------------------------|-----------------------------------------|
|                                                                                             |                                                                                                    |                                                               | Tipo appo                                                                                                | ito:                                                                                                    |                                         | Forniture                               |
|                                                                                             |                                                                                                    |                                                               | Tipo appa                                                                                                | nu:<br>adura:                                                                                                    |                                         | Trattative private art 21 L D 22/00     |
|                                                                                             |                                                                                                    |                                                               | Tipo proce                                                                                               | edura:                                                                                                    |                                         | 17attativa privata - art. 21 L.P. 23/90 |
|                                                                                             |                                                                                                    |                                                               | Dete di en                                                                                               | orturou                                                                                                    | onerta:                                 | 27.04.2010 12:00:00                     |
|                                                                                             |                                                                                                    |                                                               | Data termi                                                                                               | ine chiarimenti:                                                                                                    |                                         | 26.04.2018 17:00:00                     |
|                                                                                             |                                                                                                    |                                                               | L                                                                                                    |                                                                                                    |                                         |                                         |
|                                                                                             |                                                                                                    |                                                               |                                                                                                    |                                                                                                    |                                         |                                         |
|                                                                                             |                                                                                                    |                                                               |                                                                                                    |                                                                                                    |                                         |                                         |
| Informazio                                                                                  | oni lotto di gar                                                                                                    | ra                                                            |                                                                                                    |                                                                                                    |                                         |                                         |
| Descrizior                                                                                  | ne lotto:                                                                                                    |                                                               |                                                                                                    | Arredamento U                                                                                                    | ffici                                   |                                         |
| Importo co                                                                                  | omplessivo lo                                                                                                    | tto:                                                          |                                                                                                    | EUR                                                                                                    | 4.000,00                                | )                                       |
| Costo mai<br>appaltante                                                                     | nodopera della<br>e:                                                                                                   | a stazio                                                      | ne                                                                                                    | EUR                                                                                                    | 200,00                                  | )                                       |
| Codice Cl                                                                                   | G:                                                                                                    |                                                               |                                                                                                    | 12345                                                                                                    |                                         |                                         |
| Criterio di                                                                                 | aggiudicazio                                                                                                    | ne:                                                           |                                                                                                    | Prezzo più base                                                                                                    | so                                      |                                         |
| Document                                                                                    | ti obbligatori l                                                                                                    | otto                                                          |                                                                                                    |                                                                                                    |                                         |                                         |
| Categoria                                                                                   |                                                                                                    |                                                               |                                                                                                    | Sottocategoria                                                                                                    | 1                                       |                                         |
| Documenti                                                                                   | i amministrativi                                                                                                    | di gara                                                       | richiesti                                                                                                | DICHIARAZ. PA                                                                                                    | ARTECIE                                 | PAZIONE - ALL. A                        |
| Documenti                                                                                   | i amministrativi                                                                                                    | di gara                                                       | richiesti                                                                                                | RICEVUTA VE                                                                                                    | RSAMEN                                  | ITO ANAC                                |
|                                                                                             | i economici di r                                                                                                    | and a state                                                   | iesti                                                                                                    | ANALICI DDE7                                                                                                    |                                         |                                         |
| Documenti                                                                                   | Coontonniar arg                                                                                                    | jara nen                                                      | 1000                                                                                                    | ANALISI PREZZI                                                                                                    |                                         |                                         |
| Documenti<br>Documenti                                                                      | i economici di g                                                                                                    | ara rich                                                      | iesti                                                                                                    | DICHIARAZION                                                                                                    |                                         | ZI A CORPO                              |
| Documenti<br>Documenti<br>Documenti                                                         | i economici di g<br>i economici di g                                                                                   | ara rich<br>ara rich<br>ara rich                              | iesti<br>iesti                                                                                           | DICHIARAZION<br>MODULO OFFE                                                                                                    | ZI<br>NE PREZ<br>ERTA EC                | ZI A CORPO<br>CONOMICA                  |
| Documenti<br>Documenti<br>Documenti<br>Riepilogo                                            | i economici di c<br>i economici di c<br>i economici di g<br>posizioni                                                  | jara rich<br>jara rich<br>jara rich                           | iesti<br>iesti                                                                                           | DICHIARAZION<br>MODULO OFFI                                                                                                    | ZI<br>NE PREZ<br>ERTA EC                | ZI A CORPO<br>CONOMICA                  |
| Documenti<br>Documenti<br>Documenti<br>Riepilogo<br>Pos                                     | i economici di ç<br>i economici di g<br>posizioni<br>Quantità                                                          | gara rich<br>gara rich<br>gara rich                           | iesti<br>iesti<br>Descrizione                                                                            | DICHIARAZION<br>MODULO OFF                                                                                                    | ZI<br>NE PREZ<br>ERTA EC                | ZI A CORPO<br>CONOMICA                  |
| Documenti<br>Documenti<br>Documenti<br>Riepilogo<br>Pos<br>1                                | i economici di ç<br>i economici di ç<br>posizioni<br>Quantità<br>1,00                                                  | gara rich<br>gara rich<br>gara rich<br>U.M.<br>COR            | Descrizione<br>appendiabiti                                                                              | DICHIARAZION<br>MODULO OFF                                                                                                    | ZI<br>NE PREZ<br>ERTA EC                | ZI A CORPO<br>CONOMICA                  |
| Documenti<br>Documenti<br>Documenti<br>Riepilogo<br>Pos<br>1<br>Pos                         | i economici di c<br>i economici di c<br>posizioni<br>Quantità<br>1,00<br>Quantità                                      | U.M.<br>COR                                                   | Descrizione<br>appendiabiti<br>Descrizione                                                               | DICHIARAZION<br>MODULO OFF                                                                                                    | ZI<br>NE PREZ<br>ERTA EC                | IZI A CORPO<br>CONOMICA                 |
| Documenti<br>Documenti<br>Documenti<br>Riepilogo<br>Pos<br>1<br>Pos<br>2                    | posizioni<br>Quantità<br>1,00<br>Quantità                                                                              | U.M.<br>COR<br>U.M.<br>PZ                                     | Descrizione<br>appendiabiti<br>Descrizione<br>Prodotto car                                               | DICHIARAZION<br>MODULO OFFE                                                                                                    | ZI<br>NE PREZ<br>ERTA EC<br>e           | IZI A CORPO<br>CONOMICA                 |
| Documenti<br>Documenti<br>Documenti<br>Riepilogo<br>Pos<br>1<br>Pos<br>2<br>Pos             | i economici di c<br>i economici di c<br>i economici di c<br>posizioni<br>Quantità<br>1,00<br>Quantità<br>1<br>Quantità | U.M.<br>COR<br>U.M.<br>PZ<br>U.M.                             | Descrizione<br>appendiabiti<br>Descrizione<br>Prodotto car<br>Descrizione                                | DICHIARAZION<br>MODULO OFFI<br>breve posizione<br>breve posizione<br>icato 001<br>breve posizione                                                          | ZI<br>NE PREZ<br>ERTA EC<br>e<br>e      | ZI A CORPO<br>CONOMICA                  |
| Documenti<br>Documenti<br>Documenti<br>Riepilogo<br>Pos<br>1<br>Pos<br>2<br>Pos<br>3        | i economici di ci<br>i economici di ci<br>posizioni<br>Quantità<br>1<br>Quantità<br>1<br>Quantità<br>1                 | U.M.<br>COR<br>U.M.<br>PZ<br>U.M.<br>PZ                       | Descrizione<br>appendiabiti<br>Descrizione<br>Prodotto car<br>Descrizione<br>Prodotto pro                | MODULO OFF                                                                                                    | 2I<br>NE PREZ<br>ERTA EC<br>e<br>e      | IZLA CORPO<br>CONOMICA                  |
| Documenti<br>Documenti<br>Documenti<br>Riepilogo<br>Pos<br>1<br>Pos<br>2<br>Pos<br>3<br>Pos | posizioni<br>Quantità<br>1,00<br>Quantità<br>1<br>Quantità<br>1<br>Quantità<br>1<br>Quantità                           | U.M.<br>COR<br>U.M.<br>PZ<br>U.M.<br>PZ<br>U.M.<br>PZ<br>U.M. | Descrizione<br>appendiabiti<br>Descrizione<br>Prodotto car<br>Descrizione<br>Prodotto pro<br>Descrizione | Anadol Prazion     DicHiaRAZIO     MODULO OFFI     breve posizione     breve posizione     breve posizione     waD     breve posizione     breve posizione | 2I<br>NE PREZ<br>ERTA EC<br>e<br>e<br>e | IZI A CORPO<br>CONOMICA                 |

Con il pulsante "Creare offerta su lotto"

| estione offerta              |              |                                 |                                               |                                              |                               |                  |       |       |     |
|------------------------------|--------------|---------------------------------|-----------------------------------------------|----------------------------------------------|-------------------------------|------------------|-------|-------|-----|
| Chiudere schermata Cancella  | re Offerta   |                                 |                                               |                                              |                               |                  |       |       |     |
| Numero dell'offerta 30000653 | 05 Nume      | ero dell'appaito 32180          | Stato Salvato Termine presenta:               | zione offerta 27.04.2018 12:00:00 CET        |                               |                  |       |       |     |
| Lotti di Gara                |              |                                 |                                               |                                              |                               |                  |       |       |     |
| ф.                           |              |                                 |                                               |                                              |                               |                  |       |       |     |
| Descrizione lotto            | Codice CIG   | Importo complessivo lotto       | Costo manodopera stazione appaltante          | Oneri della sicurezza non soggetti a ribasso | Criterio di aggiudicazione    | ID Offerta lotto | Stato |       |     |
| Arredamento Uffici           | 12345        | 4.000,00                        | 200,00                                        | 0,00                                         | Prezzo più basso              |                  |       | i 🖸 I |     |
| Apparecchiature Informatiche | 54321        | 1.000,00                        | 0,00                                          | 0,00                                         | Prezzo più basso              |                  |       | i 🖸 I | 2 🖬 |
|                              |              |                                 |                                               |                                              |                               |                  |       |       |     |
|                              |              |                                 |                                               |                                              |                               |                  |       |       | -   |
| egenda: 🖻 Visualizza informa | izioni lotto | Creare offerta su lotto oon ∨is | ualizza offerta su lotto 【≱ Modificare offerf | a su lotto 🕤 Cancellare offerta su lotto     | <mark>offerta su lotto</mark> |                  |       |       |     |
| Figura 16-                   | · icona '    | "creare offerta                 | su lotto"                                     |                                              |                               |                  |       |       |     |

pag. 18 di 48

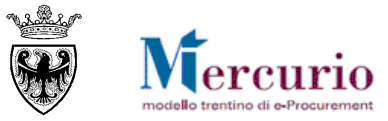

si accede (in modalità "Modifica") alla finestra di dettaglio che presenta la/le posizioni, ovvero l'elenco dei lavori/beni/servizi, che compongono da un lato la fornitura/servizio/lavoro che l'Amministrazione deve affidare, dall'altro il dettaglio che il fornitore deve compilare per presentare la sua offerta.

| stione offerta                                                                                  |                                  |                                                                         |             |                                   |                  |                                            |                           |                     |                  |                   |      |
|-------------------------------------------------------------------------------------------------|----------------------------------|-------------------------------------------------------------------------|-------------|-----------------------------------|------------------|--------------------------------------------|---------------------------|---------------------|------------------|-------------------|------|
| umero dell'offerta 3000064930                                                                   | Numero dell'appaito 31801        | Stato Salvato                                                           | eco<br>ngon | <u>iomica:</u> Co<br>la fornitura | ntiene<br>che l' | e la lista dei lavo<br>Amministrazione dev | i/beni/sen<br>ve affidare | izi che             |                  |                   |      |
| Lotti di Gara Offerta k                                                                         | otto " 1 lotto gara "            |                                                                         |             |                                   |                  |                                            |                           |                     |                  |                   |      |
| rna a 'Lotti di gara'<br>Controllare lotto   Salvare lotto  <br>Per caricare a sistema il DOCUI | MENTO DI SINTESI OFFERTA, una vo | nare alla pagina di s<br>i di gara<br>Ita firmato digitalmente, è neces |             | e dei<br>e su "Modificare lotto   |                  |                                            |                           |                     |                  |                   |      |
| Offerta economica                                                                               | Documentazione offerta           |                                                                         |             |                                   |                  |                                            |                           |                     |                  |                   |      |
| ▼ Riepilogo offerta economica                                                                   |                                  |                                                                         |             |                                   |                  |                                            |                           |                     |                  |                   |      |
| Costo manodopera:                                                                               | Oneri propri azienda             | i:                                                                      |             |                                   |                  |                                            |                           |                     |                  |                   |      |
| Numero righe Descrizione                                                                        | Categoria prodotto               | Descrizione categoria prodotto                                          | Quantità    | Unità                             | Divisa           | Oneri sicurezza non soggetti a ribasso     | Importo a Ribasso         | Ribasso percentuale | Importo a Valore | Importo complessi | /0 🔺 |
| • 1 🖸 mobili                                                                                    | 39100000_3                       | Mobili                                                                  | 3           | MEC                               | EUR              | 0,00                                       | 100.000,00                | 0,000               | 0,00             | 0,0               | 00   |
|                                                                                                 | umero posizione                  | Quantità                                                                | K           |                                   |                  |                                            |                           |                     |                  |                   |      |
|                                                                                                 |                                  |                                                                         |             |                                   |                  |                                            |                           |                     |                  |                   | -    |
|                                                                                                 |                                  |                                                                         |             |                                   |                  |                                            |                           |                     | Valore totale    | 0,00              | EUR  |

Figura 17 – Offerta economica

Cliccando sul pulsante "Controllare lotto" il Sistema telematico informa sulle attività obbligatorie da eseguire, in relazione all'inserimento obbligatorio dei valori economici (Prezzo o Importo a valore o Ribasso percentuale) e, se richiesti dall'Amministrazione, di eventuali documenti obbligatori (di tipo amministrativo, tecnico o economico), nonché, in ogni caso, del documento di sintesi offerta.

Allegato amministrativo: RICE/UTA VERSAMENTO ANAC obbligatorio.

I Allegato economico: ULTERIORE DOCUMENTAZIONE obbligatorio.

Allegato economico : DOCUMENTO DI SINTESI OFFERTA obbligatorio.

Tempo mancante al termine di presentazione offerta: 9 giorni e 00:47:51.

Figura 18 – Messaggi sulle attività obbligatorie per la presentazione dell'offerta

#### **1.1 INSERIMENTO OFFERTA ECONOMICA**

Accedendo alla sezione "Offerta economica", all'interno della schermata di "Gestione offerte" è possibile, per ogni lotto di gara su cui l'impresea intende offrire, inserire gli importi economici (prezzo o importo a valore) o il ribasso percentuale costituenti la propria offerta economica. In relazione al tipo di gara impostato dall'Amministrazione e dal tipo di configurazione della gara (in termini di numero di righe e/o lotti di fornitura) l'impresa è tenuta a **compilare la propria offerta economica**, facendosi guidare dai messaggi informativi del Sistema Telematico.

#### 1.1.1 Inserimento prezzo

La procedura di gara è gestita dall'Amministrazione in modo che all'impresa, in sede di presentazione dell'offerta, sia richiesto **l'inserimento dell'importo, per singola unità di misura, nel campo "Prezzo"** di ciascuna riga che compone il lotto.

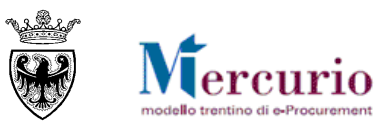

| o den onerta 30000                                                                                            | wumero dell'appaito                                                                                 | Sucus Stato Salvato                                                              | rennine present                                  | azione onerta 16.02.2020 12:00:00 CET                                                                                         |                          |                              |                                     |                    |
|----------------------------------------------------------------------------------------------------|----------------------------------------------------------------------------------------------------|----------------------------------------------------------------------------------|--------------------------------------------------|----------------------------------------------------------------------------------------------------|--------------------------|------------------------------|-------------------------------------|--------------------|
| otti di Gara                                                                                                  | Offerta lotto " MOBILI "                                                                            |                                                                                  |                                                  |                                                                                                    |                          |                              |                                     |                    |
|                                                                                                    |                                                                                                    |                                                                                  |                                                  |                                                                                                    |                          |                              |                                     |                    |
| rollare lotto Salvar                                                                                          | re lotto                                                                                            |                                                                                  |                                                  |                                                                                                    |                          |                              |                                     |                    |
| erire "Prezzo" per alr                                                                                        | meno una posizione per presentare                                                                   | l'offerta.                                                                       |                                                  |                                                                                                    |                          |                              |                                     |                    |
| egatoreconomicor: D                                                                                           | OCUMENTO DI SINTESPOFFERTA                                                                          | A obbligatorio.                                                                  |                                                  |                                                                                                    |                          |                              |                                     |                    |
| ja 1: Attenzione! Inse                                                                                        | rire un prezzo per la posizione .                                                                   |                                                                                  |                                                  |                                                                                                    |                          |                              |                                     |                    |
| mpo mancante al terr                                                                                          | mine di presentazione offerta: 660 g                                                                | giorni e 00:12:17.                                                               |                                                  |                                                                                                    |                          |                              |                                     |                    |
|                                                                                                    |                                                                                                    |                                                                                  |                                                  |                                                                                                    |                          |                              |                                     |                    |
| carleara e sistema i                                                                                          | I DOCUMENTO DI SINTESI OFFE                                                                         | DTA una volta firmata digit                                                      | à nananari                                       | o olioparo eu "Modificaro lette"                                                                                              |                          |                              |                                     |                    |
| caricare a sistema i                                                                                          | II DOCUMENTO DI SINTESI OFFE                                                                        | RTA, una volta firmato digit                                                     | talmente, è necessari                            | o cliccare su "Modificare lotto"                                                                                              |                          |                              |                                     |                    |
| caricare a sistema<br>Offerta economia                                                                        | II DOCUMENTO DI SINTESI OFFE                                                                        | RTA, una volta firmato digit                                                     | talmento è necessari                             | o cliccare su "Modificare lotto"                                                                                              |                          |                              |                                     |                    |
| caricare a sistema<br>Offerta economia                                                                        | II DOCUMENTO DI SINTESI OFFE                                                                        | RTA, una volta firmato digit                                                     | talmente è necessari                             | o cliccare su "Modificare lotto"<br>messaggio informativo blocc                                                               | ante è necesso           | ario inserire il <b>prez</b> | rzo unitario                        |                    |
| caricare a sistema<br>Offerta economia<br>Riepilogo offerta econ                                              | II DOCUMENTO DI SINTESI OFFE                                                                        | RTA, una volta firmato digit                                                     | Come da<br>della fornitu                         | o cliccare su "Modificare lotto"<br>Messaggio informativo blocco<br>ira/servizio.                                             | ante è necesso           | ario inserire il <b>prez</b> | zzo unitario                        |                    |
| caricare a sistema<br>Offerta economia<br>Riepilogo offerta eco<br>sto manodopera:                            | I DOCUMENTO DI SINTESI OFFE                                                                         | RTA, una volta firmato digit                                                     | talmento è necessari<br>Come da<br>della fornitu | o cliccare su "Modificare lotto"<br>Messaggio informativo bloco<br>Ira/servizio.                                              | ante è necess            | ario inserire il <b>prez</b> | rzo unitario                        |                    |
| caricare a sistema i<br>Offerta economia<br>Riepilogo offerta eco<br>sto manodopera:                          | I DOCUMENTO DI SINTESI OFFE Documentazione offerta nomica Oneri p Descrizione                       | RTA, una volta firmato digit<br>xropri aziendali:<br>Categoria pro               | Come da<br>della fornitu                         | o cliccare su "Modificare lotto"<br>messaggio informativo blocco<br>ira/servizio.                                             | ante è necesso           | ario inserire il <b>prez</b> | rzo unitario                        | , Divise           |
| caricare a sistema<br>Offerta economic<br>Riepilogo offerta econ<br>to manodopera:<br>Numero righe<br>• 1.5   | II DOCUMENTO DI SINTESI OFFE<br>Documentazione offerta<br>nomica<br>Oneri p<br>Descrizione<br>Pos 1 | RTA, una volta firmato digit<br>propri azlendali:<br>Categoria pro<br>39100000_3 | Come da<br>della fornitu                         | o cliccare su "Modificare lotto"<br>messaggio informativo blocco<br>ra/servizio.<br>Descrizione categoria prodotto<br>Mobili  | ante è necesso           | unità                        | zzo unitario<br>Prezzo              | Divis              |
| Caricare a sistema<br>Offerta economia<br>Riepilogo offerta eco<br>to manodopera:<br>Numero righe<br>• 1      | II DOCUMENTO DI SINTESI OFFE<br>Documentazione offerta<br>nomica<br>Descrizione<br>Pos 1            | RTA, una volta firmato digit<br>propri aziendali:<br>Categoria pro<br>39100000_3 | Come da<br>della fornitu                         | o cliccare su "Modificare lotto"<br>messaggio informativo blocci<br>ra/servizio.<br>Descrizione categoria prodotto<br>Mobili  | ante è necesso<br>ausine | unità                        | zzo unitario<br>Prezzo              | Divise<br>0.00 EUR |
| Caricare a sistema<br>Offerta economic<br>Riepilogo offerta econ<br>sto manodopera:<br>Numero righe<br>• 1.5  | II DOCUMENTO DI SINTESI OFFE<br>Documentazione offerta<br>nomica<br>Descritzione<br>Pos 1           | RTA, una volta firmato digit<br>vropri aziendali:<br>Categoria pro<br>39100000_3 | Come da<br>della fornitu                         | o cliccare su "Modificare lotto"<br>messaggio informativo blocco<br>ira/servizio.<br>Descrizione calegoria prodotto<br>Mobili |                          | unità<br>tr <sub>2</sub>     | rezzo                               | 0.00 EUR           |
| Caricare a sistema i<br>Offerta economic<br>Riepilogo offerta econ<br>to manodopera:<br>Numero righe<br>• 1.2 | II DOCUMENTO DI SINTESI OFFE<br>Documentazione offerta<br>nomica<br>Descrizione<br>Pos 1            | RTA, una volta firmato digit<br>vropri azlendali:<br>Categoria pro<br>39100000_3 | Come da<br>della fornitu                         | o cliccare su "Modificare lotto"<br>messaggio informativo blocco<br>ra/servizio.<br>Descrizione calegoria prodotto<br>Mobili  | ante è necesso<br>quanta | unità                        | <mark>zzo unitario</mark><br>Prezzo | 0.00 EUR           |

Figura 19 – Inserimento Prezzo unitario fornitura/servizio

L'impresa è obbligata ad offrire su tutte le posizioni del lotto perché l'offerta sia presentabile. In caso contrario il sistema propone un messaggio bloccante.

- Utilizzare la virgola per separare i decimali (es 20,35)
- Il sistema supporta al massimo 2 cifre decimali per l'indicazione del Prezzo.
- Il Prezzo deve essere riferito alla singola unità di misura.

Dopo aver compilato l'offerta economica è sempre opportuno procedere al salvataggio dell'offerta su lotto, tramite il pulsante "**Salvare lotto**" (Salvare lotto), in modo che a sistema si aggiornino e vengano salvati i valori economici inseriti.

| ro dell'offerta 3000065                                                                                                    | Numero dell'appaito 3                                                                            | 30605 Stato Salvato Termine pres                                                                      | entazione offerta 16.02.2020 12:00:00 CET                                        |          |               |        |          |               |   |
|----------------------------------------------------------------------------------------------------|--------------------------------------------------------------------------------------------------|----------------------------------------------------------------------------------------------------|----------------------------------------------------------------------------------|----------|---------------|--------|----------|---------------|---|
| Lotti di Gara Of                                                                                                    | ferta lotto " MOBILI "                                                                           |                                                                                                    |                                                                                  |          |               |        |          |               |   |
|                                                                                                    |                                                                                                  |                                                                                                    |                                                                                  |          |               |        |          |               |   |
| Modificare lotto   Ge                                                                                                    | enera documento di sintesi offerta                                                               | Controllare lotto                                                                                     |                                                                                  |          |               |        |          |               |   |
| legato economico : DOC                                                                                                    | CUMENTO DI SINTESI OFFERTA (                                                                     | obbligatorio.                                                                                         |                                                                                  |          |               |        |          |               | - |
| ampo mancante al termin                                                                                                    | ne di presentazione offerta: 660, gio                                                            | iomi e 00:06:45                                                                                       |                                                                                  |          |               |        |          |               |   |
| inpo moneance a comm                                                                                                    | ne er presentazione enerta, ece gie                                                              |                                                                                                    |                                                                                  |          |               |        |          |               |   |
| fferta lotto MOBILI è stat                                                                                                    | ta salvata.                                                                                      |                                                                                                    |                                                                                  |          |               |        |          |               |   |
| fferta lotto MOBILI è stat                                                                                                    | ta salvata.                                                                                      |                                                                                                    |                                                                                  |          |               |        |          |               |   |
| fferta lotto MOBILI è stat<br>r caricare a sistema il l                                                                                              | ta salvata.<br>DOCUMENTO DI SINTESI OFFER                                                        | RTA, una volta firmato digitalmente, è necess                                                         | sario cliccare su "Modificare lotto"                                             |          |               |        |          |               |   |
| fferta lotto MOBILI è stal<br>r caricare a sistema il l                                                                                              | ta salvata.<br>DOCUMENTO DI SINTESI OFFER                                                        | RTA, una volta firmato digitalmente, è necess                                                         | sario cliccare su "Modificare lotto"                                             |          |               |        |          |               |   |
| fferta lotto MOBILI è stat<br>r caricare a sistema il l<br>Offerta economica                                                                         | ta salvata.<br>DOCUMENTO DI SINTESI OFFER<br>Documentazione offerta                              | RTA, una volta firmato digitalmente, è necess                                                         | sario cliccare su "Modificare lotto"                                             |          |               |        |          |               |   |
| fferta lotto MOBILI è stat<br>r caricare a sistema il l<br>Offerta economica                                                                         | ta salvata.<br>DOCUMENTO DI SINTESI OFFER<br>Documentazione offerta                              | RTA, una volta firmato digitalmente, è necess                                                         | sario cliccare su "Modificare lotto"                                             |          |               |        |          |               |   |
| fferta lotto MOBILI è stat<br>r caricare a sistema il I<br>Offerta economica<br>Riepicop offerta econo                                               | ta salvata. DOCUMENTO DI SINTESI OFFER Documentazione offerta mita                               | RTA, una volta firmato digitalmente, è necesa                                                         | sario cliccare su "Modificare lotto"                                             |          |               |        |          |               |   |
| fferta lotto MOBILI è stat<br>r caricare a sistema il I<br>Offerta economica<br>Rieplico: offerta econo                                              | to salvata. DOCUMENTO DI SINTESI OFFER Documentazione offerta misa                               | RTA, una volta firmato digitalmente, è necess                                                         | sario cliccare su "Modificare lotto"                                             |          |               |        |          |               |   |
| fferta lotto MOBILI è stai<br>r caricare a sistema il I<br>Offerta economica<br>Rienilogo offerta econo<br>sto manodopera:                           | ta salvata. DOCUMENTO DI SINTESI OFFER Documentazione offerta mitia Oneri pro Descrizione        | RTA, una volta firmato digitalmente, è necess<br>opri aziendali:<br>Categoria prodotto                | arrio cliccare su "Modificare lotto"<br>Descrizione categoria prodoto            | Quantità | Unità         | Prezzo |          | Divisa        |   |
| fferta lotto MOBILI è stal<br>r caricare a sistema il I<br>Offerta economica<br>relientopo offerta econo<br>sto manodopera:<br>Numero righe<br>1 12  | ta salvata DOCUMENTO DI SINTESI OFFER Documentazione offerta mita Oneri pro Descrizione Pos 1    | RTA, una volta firmato digitalmente, è necess<br>opri aziendali:<br>Categoris prodotto<br>lastronom a | arrio cliccare su "Modificare lotto"<br>Descrizione categoria prodotto<br>Mobili | Quantità | Unità<br>1 PZ | Prezzo | 9 000 00 | Divisa        |   |
| ferta lotto MOBILI è stal<br>r caricare a sistema il I<br>Offerta economica<br>Rientogo afferta econo<br>sto manodopera:<br>Numero righe<br>• 1.12   | ta salvata DOCUMENTO DI SINTE SI OFFER Documentazione offerta Intea Documentazione offerta Pos 1 | RTA, una volta firmato digitalmente, è necess<br>opri aziendali:<br>Categoria prodotto<br>ps100000_3  | ario cliccare su "Modificare lotto"<br>Descrizione categoria prodotto<br>Mobili  | Quantità | Unità<br>1 P2 | Prezzo | 9.000.00 | Divisa<br>EUR |   |
| fferta lotto MOBILI è stat<br>r caricare a sistema il I<br>Offerta economica<br>Riepitoco offerta econo<br>sto manodopera:<br>Numero righe<br>• 1.12 | ta salvata DOCUMENTO DI SINTESI OFFER Documentazione offerta Mita Oneri pro Descrizione Pos 1    | RTA, una volta firmato digitalmente, è necess<br>opri aziendali:<br>Cetegoria prodotto<br>39100000_3  | artio cliccare su "Modificare lotto"<br>Descrizione categoria prodotto<br>Mobil  | Quantità | Unită<br>1 P2 | Prezzo | 9.000,00 | Divisa<br>EUR |   |
| fferta lotto MOBILI è stal<br>r caricare a sistema il I<br>Offerta economica<br>Glenicoco afferta econo<br>sto manodopera:<br>Numero righe<br>• 1.22 | ta salvata. DOCUMENTO DI SINTE SI OFFER Documentazione offerta mita Descrizione Pos 1            | RTA, una volta firmato digitalmente, è necess<br>opri aziendali:<br>Categoria prodotto<br>39100000_3  | arrio cilicare su "Modificare lotto" Descrizione categoria prodotto Mobil        | Quantità | Unită<br>1 P2 | Prezzo | 9.000.00 | Divisa<br>EUR |   |
| fferta lotto MCBILI è stal<br>r caricare a sistema il II<br>Offerta economica<br>Aleptoco afferta econo<br>sto manodopera:<br>Numero righe<br>• 10   | ta salvata DOCUMENTO DI SINTESI OFFER Documentazione offerta mitta Oneri pro Descrizione Pos 1   | RTA, una volta firmato digitalmente, è necess<br>opri aziendali:<br>Cetegoria prodotto<br>09100000_3  | aario ciliccare su "Modificare lotto"<br>Descrizione categoris prodotio<br>Modii | Quanttà  | Unità<br>1 P2 | Prezo  | 9.000.00 | Divisa<br>EUR |   |

Nel caso in cui la propria offerta economica ("Valore Totale" calcolato come somma di tutti i prezzi unitari per la rispettiva quantità, per tutte le posizioni del lotto") superi il valore a base d'asta (al netto degli eventuali oneri di sicurezza che non devono essere ribassati) definito dall'Amministrazione, uno specifico messaggio del Sistema informa della casistica.

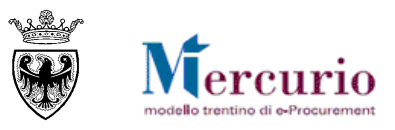

| o dell'offerta 30000                                                                                          | 65310 Numero dell'appaito                                                                | 30605 Stato Salvato Termine pres                                                                        | entazione offerta 16.02.2020 12:00:00 CET                                         |               |             |        |           |               |
|----------------------------------------------------------------------------------------------------|------------------------------------------------------------------------------------------|----------------------------------------------------------------------------------------------------|-----------------------------------------------------------------------------------|---------------|-------------|--------|-----------|---------------|
| otti di Gara                                                                                                  | Offerta lotto " MOBILI "                                                                 |                                                                                                    |                                                                                   |               |             |        |           |               |
|                                                                                                    |                                                                                          |                                                                                                    |                                                                                   |               |             |        |           |               |
| Addificare lotto                                                                                              | Genera documento di sintesi offert                                                       | a Controllare lotto                                                                                     |                                                                                   |               |             |        |           |               |
| vorto totale dell'offert                                                                                      | a superiore al "Valore a base d'ast                                                      | a"!                                                                                                    |                                                                                   |               |             |        |           |               |
| gato economico : Di                                                                                           | OCUMENTO DI SINTESI OFFERT                                                               | A obbligatorio.                                                                                         |                                                                                   |               |             |        |           |               |
| npo mancante al terr                                                                                          | mine di presentazione offerta: 660                                                       | giorni e 00:04:09.                                                                                      |                                                                                   |               |             |        |           |               |
| erta lotto MOBILI è s                                                                                         | tata salvata.                                                                            |                                                                                                    |                                                                                   |               |             |        |           |               |
|                                                                                                    |                                                                                          |                                                                                                    |                                                                                   |               |             |        |           |               |
| caricare a sistema i                                                                                          | I DOCUMENTO DI SINTESI OFFE                                                              | ERTA, una volta firmato digitalmente, è necess                                                          | ario cliccare su "Modificare lotto"                                               |               |             |        |           |               |
| caricare a sistema                                                                                            |                                                                                          | ERTA, una volta firmato digitalmente, è necess                                                          | sario cliccare su "Modificare lotto"                                              |               |             |        |           |               |
| caricare a sistema<br>Offerta economie                                                                        | II DOCUMENTO DI SINTESI OFFI                                                             | ERTA, una volta firmato digitalmente, è necess                                                          | sario cliccare su "Modificare lotto"                                              |               |             |        |           |               |
| caricare a sistema<br>Offerta economio<br>Riepilogo offerta eco                                               | Documentazione offerta                                                                   | ERTA, una volta firmato digitalmente, è neceso                                                          | sario cliccare su "Modificare lotto"                                              |               |             |        |           |               |
| caricare a sistema<br>Offerta economia<br>Riepilogo offerta econ                                              | II DOCUMENTO DI SINTESI OFFI<br>ca Documentazione offerta<br>nomica                      | ERTA, una volta firmato digitalmente, è necesi                                                          | sario cliccare su "Modificare lotto"                                              |               |             |        |           |               |
| caricare a sistema<br>Offerta economic<br>Riepilogo offerta econ<br>to manodopera:                            | II DOCUMENTO DI SINTESI OFF<br>Documentazione offerta<br>nomica                          | ERTA, una volta firmato digitalmente, è necess                                                          | sario cliccare su "Modificare lotto"                                              |               |             |        |           |               |
| Caricare a sistema<br>Offerta economia<br>Riepilogo offerta econ<br>to manodopera:                            | II DOCUMENTO DI SINTESI OFF.<br>Documentazione offerta<br>nomica<br>Descrizione          | ERTA, una volta firmato digitalmente, è necesi<br>propri aziendali:<br>Categoria prodotto               | sario ciliccare su "Modificare lotto"<br>Descrizione categoria prodotto           | Quantità      | Unità       | Prezzo |           | Divisa        |
| Offerta economia<br>Offerta economia<br>Nepilogo offerta econo<br>o manodopera:<br>Numero righe<br>• 1 [2]    | I DOCUMENTO DI SINTESI OFF<br>a Documentazione offerta<br>nomica<br>Descrizione<br>Pos 1 | ERTA, una volta firmato digitalmente, è necesi<br>propri aziendali:<br>Categoria prodotto<br>3910000_3  | sario ciliccare su "Modificare lotto"<br>Descrizione categoria prodotto<br>Mobili | Quantità      | Unità<br>PZ | Prezzo | 11.000.00 | Divisa<br>EUR |
| o manodopera:<br>Numero righe                                                                                 | I DOCUMENTO DI SINTESI OFF<br>Documentazione offerta<br>nomica<br>Descrizione<br>Pos 1   | ERTA, una volta firmato digitalmente, è neces<br>propri azlendak:<br>Categoria prodotto<br>39100000_3   | sario cliccare su "Modificare lotto"<br>Descrizione categoris prodotto<br>Mobil   | Quantità<br>1 | Unità<br>PZ | Prezzo | 11.000,00 | Divisa<br>EUR |
| Caricare a sistema<br>Offerta economio<br>Riepilogo offerta econ<br>Io manodopera:<br>Numero righe<br>• 1 [2] | I DOCUMENTO DI SINTESI OFF<br>Documentazione offeria<br>nomica<br>Descrizione<br>Pos 1   | ERTA, una volta firmato digitalmente, è necesi<br>propri eziendali:<br>Categoria prodotto<br>39100000_3 | sario ciliccare su "Modificare lotto"                                             | Quentità<br>1 | Unità<br>PZ | Prezo  | 11.000,00 | Divisa<br>EUR |
| Caricare a sistema<br>Offerta economia<br>Riepilogo offerta econo<br>to manodopera:<br>Numero righe<br>• 1, E | I DOCUMENTO DI SINTESI OFF<br>Documentazione offerta<br>nomica<br>Descrizione<br>Pos 1   | ERTA, una volta firmato digitalmente, è necesi<br>propri eziendak:<br>Categoria prodotto<br>39100000_3  | ario cliccare su "Modificare lotto"<br>Descrizione categoría prodotto<br>Mobil    | Quentità<br>1 | Unità<br>PZ | Prezzo | 11.000,00 | Divisa<br>EUR |
| Carlcare a sistema<br>Offerta economia<br>liepilogo offerta econ<br>o manodopera:<br>Numero righe<br>• 1 🖻    | I DOCUMENTO DI SINTESI OFF<br>Documentazione offerta<br>nomica<br>Descrizione<br>Pos 1   | ERTA, una volta firmato digitalmente, è necesi<br>propri aziendali:<br>Categoria prodotto<br>39100000_3 | aario cilccare su "Modificare lotto"                                              | Quantità<br>1 | Unità<br>PZ | Prezzo | 11.000,00 | Divisa<br>EUR |

Figura 20 - Offerta economica superiore al valore a base d'asta

Nel caso in cui la propria offerta economica ("Valore Totale") sia inferiore o uguale al valore a base d'asta definito dall'Amministrazione, il Sistema non propone nessun messaggio bloccante e l'offerta è pronta per essere inviata.

Tempo mancante al termine di presentazione offerta: 3 giorni e 00:40:09. Figura 21 - Nessun messaggio bloccante

#### 1.1.2 Inserimento importo a valore

La procedura di gara è gestita dall'Amministrazione in modo che all'impresa, in sede di presentazione dell'offerta, sia richiesto l'inserimento dell'**importo, per singola unità di misura, nel campo "Importo a valore"** su ciascuna delle posizioni che compongono il lotto.

| Gestione offerta    | estione offerta             |                               |                                  |                    |                    |                                        |                   |                     |                  |                       |
|---------------------|-----------------------------|-------------------------------|----------------------------------|--------------------|--------------------|----------------------------------------|-------------------|---------------------|------------------|-----------------------|
| <b>O</b>            |                             |                               |                                  |                    |                    |                                        |                   |                     |                  |                       |
| Numero dell'offerta | 3000064990 Numero           | dell'appaito 31910 S          | itato Salvato                    |                    |                    |                                        |                   |                     |                  |                       |
| Lotti di Gara       | Offerta lotto " lotto1 '    |                               |                                  |                    |                    |                                        |                   |                     |                  |                       |
|                     |                             |                               |                                  |                    |                    |                                        |                   |                     |                  |                       |
| Controllare lotto S | alvare lotto                |                               |                                  |                    |                    |                                        |                   |                     |                  |                       |
| Allegato amministra | ativo : DOCUMENTO DI SI     | NTESI OFFERTA obbligator      | io.                              |                    |                    |                                        |                   |                     |                  |                       |
| Riga 1: Attenzione  | Unserire un importo a valor | re per la posizione           |                                  |                    |                    |                                        |                   |                     |                  |                       |
| 🗹 Tempo mancante à  | termine di presentazione    | offerta: 3 giorni e 01:25:38. |                                  |                    |                    |                                        |                   |                     |                  |                       |
| Der eerieere e eiet |                             |                               | o firmato dicitalmente à naces   | aria alianara au ' | 'Medificere lette" |                                        |                   |                     |                  |                       |
| Per cancare a siste | ema INDOCUMENTO DI SI       | INTESTOFFERIA, una voit       | a firmato digitalmente, e necess | ario cliccare su   | modificare lotto   |                                        |                   |                     |                  |                       |
| Offerta econ        | nomica Documentazi          | one offerta                   |                                  |                    |                    |                                        |                   |                     |                  |                       |
| Riepilogo offerta   | economica                   | C                             | osti manodopera e o              | oneri propri       | i aziendali        |                                        |                   |                     |                  | -                     |
|                     |                             |                               |                                  |                    |                    |                                        |                   |                     |                  |                       |
| Costo manodopera:   |                             | Oneri propri aziendali:       | 100                              |                    |                    |                                        |                   |                     |                  |                       |
| Numero righe        | Descrizione                 | Categoria prodotto            | Descrizione categoria prodotto   | Quantità Unità     | Divisa             | Oneri sicurezza non soggetti a ribasso | Importo a Ribasso | Ribasso percentuale | Importo a Valore | Importo complessivo 🔺 |
| • <u>1</u> 🖾        | sedia                       | 39100000_3                    | Mobili                           | 2 PZ               | EUR                | 0,00                                   | 1.000,00          |                     | 0,00             | 0,00                  |
| • <u>2</u> 🖂        | scrivania                   | 39100000_3                    | Mobili                           | 2 PZ               | EUR                | 0,00                                   | 1.000,00          | 25,000              | 750,00           | 1.500,00              |
|                     |                             |                               |                                  |                    |                    |                                        |                   |                     |                  |                       |
|                     |                             |                               | o da monaracio ir                | formativa          | blaccanta à n      | againa interira l'impor                |                   |                     |                  |                       |
|                     |                             | Con                           | re ogni nosiziono di c           | ara cho cr         |                    |                                        |                   |                     |                  |                       |
|                     |                             | Vulo                          |                                  |                    |                    | arayservizio denomo.                   |                   |                     | Valore totale    | 1.500,00 EUR          |
|                     |                             |                               |                                  |                    |                    |                                        |                   |                     |                  |                       |

Figura 22 – Inserimento prezzi unitari sulle posizioni di gara

L'impresa è obbligata ad offrire su tutte le posizioni del lotto perché l'offerta sia presentabile. In caso contrario il sistema propone un messaggio bloccante.

- Utilizzare la virgola per separare i decimali (es 20,35)
- Il sistema supporta al massimo 2 cifre decimali per l'indicazione dell'importo a valore.
- L'importo a valore deve essere riferito alla singola unità di misura ed inferiore all'importo a ribasso (anch'esso definito dalla stazione appaltante per singola unità di misura).

Dopo aver compilato l'offerta economica è opportuno procedere al salvataggio dell'offerta su lotto, tramite il pulsante "**Salvare lotto**" (Salvare lotto), in modo che a sistema si aggiornino e vengano salvati i valori economici.

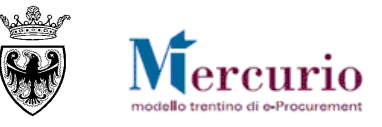

Il sistema per ciascuna posizione calcola "l'importo complessivo" come prodotto ("quantità" \* "importo a valore") al quale vanno aggiunti, se valorizzati, gli "oneri di sicurezza non soggetti a ribasso". Il "valore totale" sarà dato dalla sommatoria degli importi complessivi.

Il sistema calcola in automatico anche il "ribasso percentuale" tenedo conto delle informazioni inserite dal fornitore.

| Gestione offert                                                                                                    | а                                                                                                    |                      |                                                                                             |             |                           |        |                                        |                   |                     |                  |                     |     |
|----------------------------------------------------------------------------------------------------|----------------------------------------------------------------------------------------------------|----------------------|---------------------------------------------------------------------------------------------|-------------|---------------------------|--------|----------------------------------------|-------------------|---------------------|------------------|---------------------|-----|
| Cancellare Offerta                                                                                                    |                                                                                                    |                      |                                                                                             |             |                           |        |                                        |                   |                     |                  |                     |     |
| Numero dell'offerta                                                                                                    | 3000064574 Numero                                                                                                    | dell'appaito 31380 S | tato Salvato Termine pres                                                                   | entazione   | offerta 25.03.2018 12:00  | 00 CET |                                        |                   |                     |                  |                     |     |
| Lotti di Gara                                                                                                    | Offerta lotto " lotto 1                                                                                                    | •                    |                                                                                             |             |                           |        |                                        |                   |                     |                  |                     |     |
| Modificare lotto<br>Allegato amministi<br>Tempo mancante a<br>Offerta lotto lotto 1<br>Per caricare a sist<br>Offerta ecor | Genera documento di<br>pinsetto un importo a valo<br>rativo : DOCUMENTO Di Si<br>al termine di presentazione<br>è stata selvata.<br>ema II DOCUMENTO DI Si<br>nomica Documentazi | sintesi offerta      | ntrollare lotto<br>basso per la posizione 1<br>lo.<br>k<br>a firmato digitalmente, è necess | ario clicca | ire su "Modificare lotto" |        |                                        |                   |                     |                  |                     |     |
|                                                                                                    | a economica                                                                                                    |                      |                                                                                             |             |                           |        |                                        |                   |                     |                  |                     | F   |
|                                                                                                    |                                                                                                    |                      |                                                                                             |             |                           |        |                                        |                   |                     |                  |                     |     |
| Numero righe                                                                                                    | Descrizione                                                                                                    | Categoria prodotto   | Descrizione categoria prodotto                                                              | Quantità    | Unità                     | Divisa | Oneri sicurezza non soggetti a ribasso | Importo a Ribasso | Ribasso percentuale | Importo a Valore | Importo complessivo | s 🔺 |
| • <u>1</u> 🗷                                                                                                    | pos 1                                                                                                    | 39100000_3           | Mobili                                                                                      | 1           | PZ                        | EUR    | 0,00                                   | 97,00             | 0,00                | 100,00           | 100,00              | 5   |
|                                                                                                    |                                                                                                    |                      |                                                                                             |             |                           |        |                                        |                   |                     |                  |                     |     |
|                                                                                                    |                                                                                                    |                      |                                                                                             |             |                           |        |                                        |                   |                     |                  |                     |     |
|                                                                                                    |                                                                                                    |                      |                                                                                             |             |                           |        |                                        |                   |                     |                  |                     | _   |
|                                                                                                    |                                                                                                    |                      |                                                                                             |             |                           |        |                                        |                   |                     | Valore totale    | 100.00 E            | UR  |

Figura 23 - Offerta economica superiore all'importo a ribasso

Nel caso in cui tutte le posizioni siano state valorizzate e siano inferiori o uguali al valore dell'importo al ribasso definito dall'Amministrazione per ciascuna posizione, il Sistema consente di inviare la propria offerta.

| Tempo mancante al termine di presentazione offerta: 9 giorni e 00:47:51. |
|--------------------------------------------------------------------------|
| Figura 24 – Nessun messaggio bloccante                                   |

#### 1.1.3 Inserimento ribasso percentuale

La procedura di gara è gestita dall'Amministrazione in modo che all'impresa, in sede di presentazione dell'offerta, sia richiesto **l'inserimento del Ribasso Percentuale (**colonna "Ribasso in percentuale") da applicare all'importo a ribasso definito per la singola posizione, per singola unità di misura.

| stione offerta         | n                 |                                         |                                    |             |                           |        |                                        |                   |                     |                  |                    |      |
|------------------------|-------------------|-----------------------------------------|------------------------------------|-------------|---------------------------|--------|----------------------------------------|-------------------|---------------------|------------------|--------------------|------|
| incellare Offerta      |                   |                                         |                                    |             |                           |        |                                        |                   |                     |                  |                    |      |
| imero dell'offerta 30  | 000064499         | Numero dell'appalto 31342               | Stato Salvato Termine pres         | entazione   | offerta 30.04.2018 12:00  | 00 CET |                                        |                   |                     |                  |                    |      |
| Lotti di Gara          | Offerta lott      | to " Mobili "                           |                                    |             |                           |        |                                        |                   |                     |                  |                    |      |
| Ŭ.                     |                   |                                         |                                    |             |                           |        |                                        |                   |                     |                  |                    |      |
| Controllare Lotto_  Se | alvare lotto 🖵 🗕  |                                         |                                    |             |                           |        |                                        |                   |                     |                  |                    |      |
| Inserire "Ribasso in   | percentuale" p    | er almeno una posizione per presenta    | re l'offerta.                      |             |                           |        |                                        |                   |                     |                  |                    |      |
| Allegato amministra    | tivo : DOCUME     | ENTO DI SINTESI OFFERTA obbligat        | orio.                              |             | <u> </u>                  |        | Come da messaggio infe                 | armativo bloc     | conte à necessario  |                  |                    |      |
| I empo mancante al     | l termine di prei | sentazione offerta: 37 giorni e 02:28:5 | 3.                                 |             |                           |        | inserire il <b>Ribasso in per</b>      | rentuale da an    | nlicare al valore d | i                |                    |      |
| Per caricare a siste   | ma il DOCUMI      | ENTO DI SINTESI OFFERTA, una vo         | lta firmato digitalmente, è necess | ario clicca | are su "Modificare lotto" | ~      | hase d'asta definito per la            | fornitura/ser     | vizio.              | •                |                    |      |
|                        |                   |                                         |                                    |             |                           |        | Joase a usia derinto per la            | ioinitura/sei     |                     |                  |                    |      |
| Offerta econ           | omica Do          | ocumentazione offerta                   |                                    |             |                           |        |                                        |                   |                     |                  |                    |      |
|                        | economica         |                                         |                                    |             |                           |        |                                        |                   |                     |                  |                    |      |
|                        |                   |                                         |                                    |             |                           |        |                                        |                   |                     |                  |                    |      |
| Numero righe           | Descrizione       | Categoria prodotto                      | Descrizione categoria prodotto     | Quantità    | Unità                     | Divisa | Oneri sicurezza non soggetti a ribasso | Importo a Ribasso | Ribasso percentuale | Importo a Valore | Importo complessiv | /0 🔺 |
| • <u>1</u> E           | Mobili            |                                         | Mobili                             | 1,00        | COR                       | EUR    | 0,00                                   | 10.000,00         | 0,000               |                  | 10.000,0           | 00   |
|                        |                   |                                         |                                    |             |                           |        |                                        |                   |                     |                  |                    |      |
|                        |                   |                                         |                                    |             |                           |        |                                        | L                 |                     |                  |                    |      |
|                        |                   |                                         |                                    |             |                           |        |                                        |                   |                     |                  |                    |      |
|                        |                   |                                         |                                    |             |                           |        |                                        |                   |                     |                  |                    | -    |
|                        |                   |                                         |                                    |             |                           |        |                                        |                   |                     | Valore totale    | 10.000,00 E        | EUR  |

Figura 25 – Inserimento ribasso in percentuale – Riepilogo posizioni

Le gare di lavori tendenzialmente saranno gestite a sistema dall'amministrazione con un'unica posizione e all'impresa verrà chiesto di compilare il ribasso percentuale, che verrà applicato a tutte le lavorazioni contenute nell'elenco prezzi.

Le gare di forniture/servizi, potranno essere gestite a sistema dall'amministrazione con più posizioni e all'impresa potrà essere richiesto di ribassare tutte le posizioni del lotto, in modo distinto.

Per la voce "Ribasso percentuale"

• Utilizzare la virgola per separare i decimali (es 20,355)

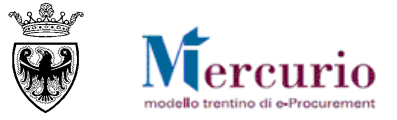

• Il sistema supporta al massimo 3 cifre decimali per l'indicazione del ribasso percentuale.

Dopo aver inserito il ribasso percentuale è opportuno procedere al salvataggio dell'offerta su lotto, tramite il pulsante "**Salvare lotto**" (Salvare lotto), in modo che a sistema si aggiornino e vengano salvati i valori economici.

|                                                                                                    | ,                                                                       |                                                                                       |                                                                                 |                                 |                               |                        |                                                |                                |                              |                              |                                 |
|----------------------------------------------------------------------------------------------------|-------------------------------------------------------------------------|---------------------------------------------------------------------------------------|---------------------------------------------------------------------------------|---------------------------------|-------------------------------|------------------------|------------------------------------------------|--------------------------------|------------------------------|------------------------------|---------------------------------|
| ellare Offerta                                                                                                    |                                                                         |                                                                                       |                                                                                 |                                 |                               |                        |                                                |                                |                              |                              |                                 |
| ro dell'offerta 3                                                                                                    | 000064499 Nu                                                            | mero dell'appalto 31342                                                               | Stato Salvato Termine pres                                                      | entazione                       | offerta 30.04.2018            | 12:00:00 CET           |                                                |                                |                              |                              |                                 |
| Lotti di Gara                                                                                                    | Offerta lotto " N                                                       | lobili "                                                                              |                                                                                 |                                 |                               |                        |                                                |                                |                              |                              |                                 |
|                                                                                                    |                                                                         |                                                                                       |                                                                                 |                                 |                               |                        |                                                |                                |                              |                              |                                 |
| Modificare lotto                                                                                                    | Genera documen                                                          | nto di sintesi offerta 📔 🍫 📔                                                          | Controllare lotto                                                               |                                 |                               |                        |                                                |                                |                              |                              |                                 |
| legato amministra                                                                                                    | ativo : DOCUMENTO                                                       | DI SINTESI OFFERTA obbliga                                                            | torio.                                                                          |                                 |                               |                        |                                                |                                |                              |                              |                                 |
| empo mancante a                                                                                                    | I termine di presenta                                                   | zione offerta: 37 giorni e 02:24                                                      | 36.                                                                             |                                 |                               |                        |                                                |                                |                              |                              |                                 |
| fferta lotto Mobili                                                                                                    | è stata salvata.                                                        |                                                                                       |                                                                                 |                                 |                               |                        |                                                |                                |                              |                              |                                 |
|                                                                                                    |                                                                         |                                                                                       |                                                                                 |                                 |                               |                        |                                                |                                |                              |                              |                                 |
| er caricare a siste                                                                                                    | ema il DOCUMENTO                                                        | DI SINTESI OFFERTA, una v                                                             | olta firmato digitalmente, è necess                                             | ario clicca                     | are su "Modificare I          | otto"                  |                                                |                                |                              |                              |                                 |
| er caricare a siste<br>Offerta econ                                                                                                    | omica Docume                                                            | DI SINTESI OFFERTA, una vo                                                            | olta firmato digitalmente, è necess                                             | ario clicca                     | are su "Modificare I          | otto"                  |                                                |                                |                              |                              |                                 |
| r caricare a siste<br>Offerta econ<br>Riepilogo offerta                                                                                                    | ema il DOCUMENTO<br>Iomica Docume<br>economica                          | DI SINTESI OFFERTA, una ve                                                            | olta firmato digitalmente, è necess                                             | ario clicca                     | are su "Modificare I          | otto"                  |                                                |                                |                              |                              |                                 |
| r caricare a siste<br>Offerta econ<br>Riepilogo offerta                                                                                                    | ema il DOCUMENTO<br>Iomica Docume<br>economica                          | DI SINTESI OFFERTA, una vi                                                            | olta firmato digitalmente, è necess                                             | sario clicca                    | are su "Modificare I          | otto"                  |                                                |                                |                              |                              |                                 |
| Caricare a siste<br>Offerta econ<br>Riepilogo offerta<br>Numero righe                                                                                                    | ema il DOCUMENTO<br>nomica Docume<br>economica<br>Descrizione           | D DI SINTESI OFFERTA, una vi<br>entazione offerta<br>Categoria prodotto               | olta firmato digitalmente, è necess<br>Descrizione categoria prodotto           | ario clicca                     | are su "Modificare I<br>Unità | otto"<br>Divisa        | Oneri sicurezza non soggetti a ribessa         | Importo a Ribasso              | Ribasso percentuale          | Importo a Valore             | Importo complessivo             |
| Caricare a siste<br>Offerta econ<br>Riepilogo offerta<br>Numero righe                                                                                                    | ema il DOCUMENTO<br>omica Docume<br>economica<br>Descrizione<br>Mobili  | DI SINTESI OFFERTA, una ventazione offerta Categoria prodotto 39100000_3              | olta firmato digitalmente, è necess<br>Descrizione categoria prodotto<br>Mobili | ario clicca<br>Quantità<br>1,00 | unità<br>COR                  | otto"<br>Divisa<br>EUR | Oneri sicurezza non soggetti a ribossa<br>0.00 | Importo a Ribasso<br>10.000,00 | Ribasso percentuale<br>4,000 | Importo a Valore<br>9.600,00 | Importo complessivo<br>9.600.00 |
| Caricare a siste<br>Offerta econ<br>Riepilogo offerta<br>Numero righe<br>• 1                                                                                                    | ema il DOCUMENTO<br>omica Docume<br>economica<br>Descrizione<br>Mobili  | DI SINTESI OFFERTA, una ve<br>entazione offerta<br>Categoria prodotto<br>39100000_3   | bita firmato digitalmente, è necess<br>Descrizione categoria prodotto<br>Mobili | Quantità                        | unità<br>COR                  | otto"<br>Divisa<br>EUR | Oneri sicurezza non soggetti a ribasso<br>Dog  | Importo a Ribasso<br>10.000,00 | Ribasso percentuale<br>4.000 | Importo a Valore<br>9.600.00 | Importo complessivo<br>9.600,00 |
| Contract of the second of the second of the | ema il DOCUMENTO<br>nomica Docume<br>economica<br>Descrizione<br>Mobili | DI SINTESI OFFERTA, una ve<br>entazione offerta<br>Categoria prodotto<br>39100000_3   | bita firmato digitalmente, è necess<br>Descrizione categoria prodotto<br>Mobili | ario clicca<br>Quantità<br>1,00 | unità<br>COR                  | Divisa<br>EUR          | Onen sicurezza non soggetti a ribesa<br>0.00   | Importo a Ribasso<br>10.000,00 | Ribasso percentuale<br>4,000 | Importo a Valore<br>9.600,00 | Importo complessivo<br>9.600.00 |
| r caricare a siste<br>Offerta econ<br>Riepilogo offerta<br>Numero righe<br>• 1 🖸                                                                                                    | economica Docume<br>economica<br>Descrizione<br>Mobili                  | DI SINTE SI OFFERTA, una vi<br>entazione offerta<br>Categoria prodotto<br>39100000_3  | olta firmato digitalmente, è necess<br>Descrizione categoria prodotto<br>Mobili | ario clicca<br>Quantită<br>1,00 | Unità<br>COR                  | otto"<br>Divisa<br>EUR | Onen sicurezza non soggetti a noso<br>0.00     | Importo a Ribasso<br>10.000,00 | Ribasso percentuale<br>4.000 | Importo a Valore<br>9.600,00 | Importo complessivo<br>9.600.00 |
| r caricare a siste<br>Offerta econ<br>Riepilogo offerta<br>Numero righe<br>• 1                                                                                                    | economica<br>Descrizione<br>Mobili                                      | DI SINTE SI OFFERTA, una vi<br>entazione offerta<br>Categoria prodotio<br>Se 100000_3 | olta firmato digitalmente, è necess<br>Descrizione categoria prodotto<br>Mobili | Quantità                        | unità<br>COR                  | otto"<br>Divisa<br>EUR | Onen sicurezza non soggetti a ribasso<br>0 00  | Importo a Ribasso<br>10 000.00 | Ribasso percentuale<br>4,000 | Importo a Valore<br>9.600.00 | Importo complessivo<br>9:600,00 |

Figura 26 - Aggiornamento dei valori economici dell'offerta

#### **1.2 INSERIMENTO DOCUMENTAZIONE**

Accedendo alla sezione **"Documentazione offerta**" è possibile caricare la documentazione, da allegare alla propria offerta, includendo **tutti** i documenti che il Sistema telematico indica come **obbligatori** mediante specifico avviso.

NOTA BENE: I fornitori, sono obbligati a firmare digitalmente l'offerta e i documenti caricati (formato CADES o PADES) con firma valida.

| Sestione offerta                                           |                                                      |                                           |                              |     |               |  |
|------------------------------------------------------------|------------------------------------------------------|-------------------------------------------|------------------------------|-----|---------------|--|
| 2                                                          |                                                      |                                           |                              |     |               |  |
| Numero dell'offerta 3000064930                             | Numero dell'appalto 31801 Stato Salvato              |                                           |                              |     |               |  |
| Lotti di Gara Offerta lott                                 | to " 1 lotto gara "                                  |                                           |                              |     |               |  |
| Torna a "Lotti di gara'<br>Controllare lotto Salvare lotto | Aggiur                                               | ngere documentazione                      | obbligatoria                 |     |               |  |
| Per caricare a sistema il DOCUM                            | ENTO DI SINTESI OFFERTA, una volta firmato digitalme | nte, è necessario cliccare su "Modificare | lotto"                       |     |               |  |
| Offerta economica De                                       | ocumentazione offerta                                |                                           |                              |     |               |  |
|                                                            |                                                      |                                           |                              |     |               |  |
| ▼ Di seguito si riporta l'elenco dei                       | documenti obbligatori da allegare                    |                                           |                              |     |               |  |
| Categoria                                                  | Sottocategoria                                       |                                           |                              |     |               |  |
| Allegato amministrativo                                    | DICHIARAZ. PARTECIPAZ                                | ONE - ALL. A                              | Aggiungere la documentazione |     |               |  |
| Allegato economico                                         | MODULO OFFERTA ECON                                  | OMICA                                     |                              |     |               |  |
| Allegato tecnico                                           | MODULO OFFERTA TECH                                  | ICA                                       |                              |     | ZIONE         |  |
| Aggiungere allegato firmato C                              | ancellare                                            |                                           |                              |     |               |  |
| Categoria                                                  | Sottocategoria                                       | Descrizione                               | Nome file                    | Tp. | Dimensione KB |  |
| La tabella non contiene da                                 | 5                                                    |                                           |                              |     |               |  |
|                                                            |                                                      |                                           |                              |     |               |  |
|                                                            |                                                      |                                           |                              |     |               |  |
|                                                            |                                                      |                                           |                              |     |               |  |
|                                                            |                                                      |                                           |                              |     |               |  |

Figura 27 – Documentazione offerta

#### GARE TELEMATICHE – FORNITORI

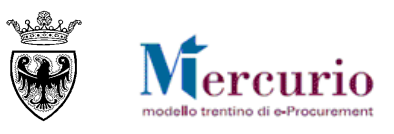

| Aggiungere allegato                                                   |                                                                                         |                                                                    |
|-----------------------------------------------------------------------|-----------------------------------------------------------------------------------------|--------------------------------------------------------------------|
| Qui è possibile caricare un<br>Categoria allegato:<br>Sottocategoria: | file. E' necessario attribuirlo ai dati documento generali o<br>Allegato amministrativo | Selezionare la categoria del<br>documento che si vuole<br>allegare |
| File:<br>Descrizione:                                                 | Scegli file Nessun file selezionato                                                     | Selezionare la sottocategoria<br>del documento                     |
|                                                                       | OK per aggiungere l'allegato<br>interrompere per annullare<br>l'operazione              | OK Interrompere                                                    |

Figura 28 - Documentazione da allegare all'offerta telematica

Nell'area "**Documentazione offerta**" è possibile inserire la documentazione richiesta, dopo averla adeguatamente **predisposta**, **compilata e firmata digitalmente** (dichiarazioni, modelli, ecc)..

In relazione alla documentazione da allegare è possibile:

- **INSERIRE ALLEGATI:** premere il tasto "**Aggiungere allegato firmato**", selezionare dal proprio PC il documento da allegare e premere "**OK**".
- CANCELLARE ALLEGATI: il tasto "Cancellare" permette di eliminare il documento selezionato;
- AGGIUNGERE UNA DESCRIZIONE: selezionando l'allegato è possibile aggiungere una descrizione all'interno del sistema.

L'Amministrazione può impostare la gara affinché il fornitore sia obbligato a trasmettere con l'offerta determinati allegati ritenuti essenziali, suddivisi in categorie (**allegato amministrativo, allegato tecnico, allegato economico**); alla compilazione dell'offerta il sistema evidenzierà con dei messaggi l'eventuale mancanza dei documenti indicati come obbligatori dall'Amministrazione.

- Allegato amministrativo: RICE/UTA VERSAMENTO ANAC obbligatorio.
- Allegato economico: ULTERIORE DOCUMENTAZIONE obbligatorio.
- Allegato economico : DOCUMENTO DI SINTESI OFFERTA obbligatorio.
- Tempo mancante al termine di presentazione offerta: 9 giorni e 00:47:51.

Figura 29 - Offerta telematica - obbligatorietà inserimento documenti allegati

**NOTA BENE:** Il sistema non effettua controlli sul contenuto del documento, ma verifica solo che ogni documento definito come allegato obbligatorio, sia caricato a sistema, con la categoria ("*Allegato amministrativo*", o "*Allegato tecnico*" o "*Allegato economico*") e sottocategoria (dicitura tipo "Ricevuta Versamento ANAC", "Documento di sintesi offerta" …) indicate dall'Amministrazione.

| itione offerta                                               |                                                                                                    |                             |                      |     |               |  |  |  |
|--------------------------------------------------------------|----------------------------------------------------------------------------------------------------|-----------------------------|----------------------|-----|---------------|--|--|--|
| hiudere schermata Cancellare Offerta                         |                                                                                                    |                             |                      |     |               |  |  |  |
| lumero dell'offerta 3000065310 Num                           | ro dell'offerta 3000065310 Numero dell'appaito 30605 Stato Salvato Termine presentazione offerta 16.02.2020 12.00.00 CET |                             |                      |     |               |  |  |  |
| Lotti di Gara Offerta lotto " M                              | Lots di Giara Ceffeta Jotto "MOBLL"                                                                                      |                             |                      |     |               |  |  |  |
|                                                              |                                                                                                    |                             |                      |     |               |  |  |  |
| Controllare lotto Salvare lotto                              |                                                                                                    |                             |                      |     |               |  |  |  |
| Per caricare a sistema il DOCUMENTO                          | DI SINTESI OFFERTA, una volta firmato digitalmente è necessario chi                                                      | ccare su "Modificare lotto" |                      |     |               |  |  |  |
|                                                              |                                                                                                    |                             |                      |     |               |  |  |  |
| Offerta economica Docume                                     | entazione offerta                                                                                                    |                             |                      |     |               |  |  |  |
|                                                              |                                                                                                    |                             |                      |     |               |  |  |  |
| <ul> <li>Di seguito si riporta l'elenco dei docun</li> </ul> | nenti obbligatori da allegare                                                                                            |                             |                      |     |               |  |  |  |
| Categoria                                                    | Sottocategoria                                                                                                    |                             |                      |     |               |  |  |  |
|                                                              |                                                                                                    |                             |                      |     |               |  |  |  |
| Aggiungere allegato firmato Cancella                         | are                                                                                                    |                             |                      |     |               |  |  |  |
| Categoria                                                    | Sottocategoria                                                                                                    | Descrizione                 | Nome file            | Tp. | Dimensione KB |  |  |  |
| Allegato economico                                           | DOCUMENTO DI SINTESI OFFERTA                                                                                             | Offerta (91)                | Offerta (91).pdf.p7m | p7m | 17            |  |  |  |
|                                                              |                                                                                                    |                             |                      |     |               |  |  |  |
|                                                              |                                                                                                    |                             |                      |     |               |  |  |  |
|                                                              |                                                                                                    |                             |                      |     |               |  |  |  |

Figura 30 – Scompasa di tutti i messaggi bloccanti relativi agli allegati obbligatori

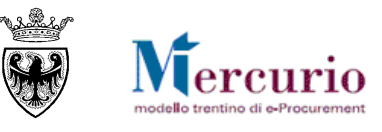

#### **1.3 CONTROLLO DELLA PROPRIA OFFERTA**

Se la propria offerta, sullo specifico lotto di gara, è completa, prima di procedere al suo invio (o, prima del suo invio, alla creazione/compilazione anche sugli altri loti di gara) è possibile controllarla.

Utilizzando l'apposito tasto "**Controllare lotto** (<sup>Controllare lotto</sup>), il sistema effettua alcuni controlli e se rileva delle incompletezze le segnala mediante la messaggistica presente a inizio pagina.

Le tipologie di messaggi che il sistema può fornire sono tre:

- Messaggi di avviso 🖾: sono messaggi di avviso, di tipo informativo e non bloccanti per l'invio dell'offerta
- Messaggi di alert : sono messaggi di attenzione, ma non bloccanti per l'invio dell'offerta
- Messaggi bloccanti 🛄 : sono messaggi di attenzione, bloccanti per l'invio dell'offerta

Le casistiche più frequenti di messaggi attivabili tramite il pulsante "Controllare" sono le seguenti:

• <u>Tempo mancante al termine di Sottomissione dell'offerta</u>: in ogni momento il fornitore può conoscere il tempo residuo per l'invio dell'offerta tramite apposito messaggio attivabile dal pulsante "Controllare".

Tempo mancante al termine di presentazione offerta: 23 giorni e 21:23:19. Figura 31 – Esempio di messaggio di avviso

• <u>Documento obbligatorio</u>: l'impresa non può inviare offerta se non inserisce, per ogni lotto di gara per cui risulta un'offerta in lavorazione ("In attesa"), il documento di sintesi offerta.

```
Allegato economico : DOCUMENTO DI SINTESI OFFERTA obbligatorio.
Figura 32 – Esempio di messaggio bloccante
```

### 1.4 SALVATAGGIO DELL'OFFERTA

Al termine delle operazioni, prima di generare il documento di sintesi e in ogni momento prima dell'invio è

possibile salvare la propria offerta attraverso il pulsante "**Salvare lotto"** (Salvare lotto). Un messaggio avvisa che l'offerta è stata salvata.

Il salvataggio dei dati dell'offerta è un passaggio obbligatorio per il completamento dell'offerta su lotto, in quanto permette di riportarsi in modalità di visualizzazione e, se l'offerta contiene tutti i dati/documenti essenziali, procedere con la generazione del documento di sintesi offerta.

In linea generale, l'attività di salvataggio è un'operazione che consente di salvare in ogni momento le modifiche apportate alla propria offerta telematica sul sistema, e in quanto tale è raccomandabile eseguirla per non perdere i propri dati. Non effettuare tale operazione espone l'utente al rischio di perdere il lavoro fatto.

Offerta lotto MOBILI 1 è stata salvata.

Figura 45– Offerta telematica – Messaggio di avviso salvataggio

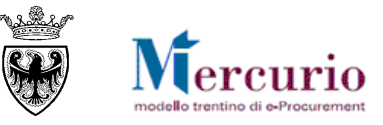

#### **1.5** FIRMA DIGITALE DEL DOCUMENTO DI SINTESI DELL'OFFERTA

Sinteticamente, il processo di firma digitale del documento di sintesi dell'offerta è descritto nella figura sotto riportata.

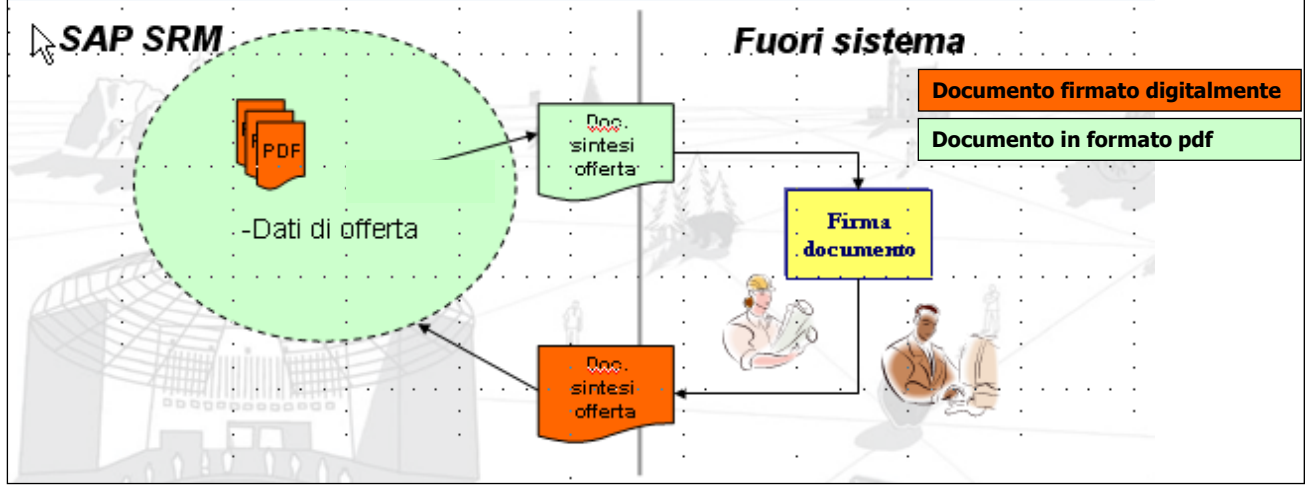

Figura 33 - Firma del documento di sintesi dell'offerta.

Il messaggio bloccante che informa della necessità di caricare obbligatoriamente tale documento è diverso in relazione alla tipologia di apertura buste prevista dall'Amministrazione:

• "Allegato amministrativo" nel caso in cui sia prevista un'apertura unica dei plichi;

Allegato amministrativo : DOCUMENTO DI SINTESI OFFERTA obbligatorio.
 Figura 34 – Documenti di sintesi obbligatorio – Allegato amministrativo.

• "Allegato economico" nel caso in cui sia prevista un'apertura separata della busta economica rispetto a quella amministrativa.

Allegato economico : DOCUMENTO DI SINTESI OFFERTA obbligatorio.

Figura 35 - Documenti di sintesi obbligatorio - Allegato economico.

Il "DOCUMENTO DI SINTESI DELL'OFFERTA" può essere scaricato dal sistema cliccando sul

pulsante "Genera documento di sintesi offerta", MA SOLO QUANDO L'OFFERTA È COMPLETA, ovvero quando non sono più presenti errori bloccanti, ad eccezione di quello relativo al documento di sintesi stesso.

| Modificare lotto   Genera documento di sintesi offerta   🏷   Controllare lotto                                                      |
|----------------------------------------------------------------------------------------------------|
| Allegato economico : DOCUMENTO DI SINTESI OFFERTA obbligatorio.                                                                     |
| Tempo mancante al termine di presentazione offerta: 1 giorno e 00:44:22.                                                            |
| Giferta lotto Lotto è stata salvata.                                                                                                |
| Per caricare a sistema il DOCUMENTO DI SINTESI OFFERTA, una volta firmato digitalmente, è necessario cliccare su "Modificare lotto" |

Figura 36 - Pulsante "Documento di sintesi" per la creazione del documento di sintesi dell'offerta

Prima che l'offerta sia completata con tutte le informazioni e i documenti richiesti dall'Amministrazione, cliccando sul pulsante di "Genera documento di sintesi offerta" il sistema produce la "**STAMPA ERRORI**", ovvero una stampa che non riporta i dati di sintesi dell'offerta, ma dà evidenza dei messaggi di errore ancora presenti sulla stessa.

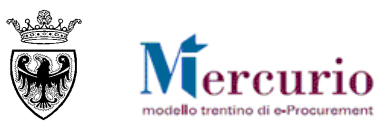

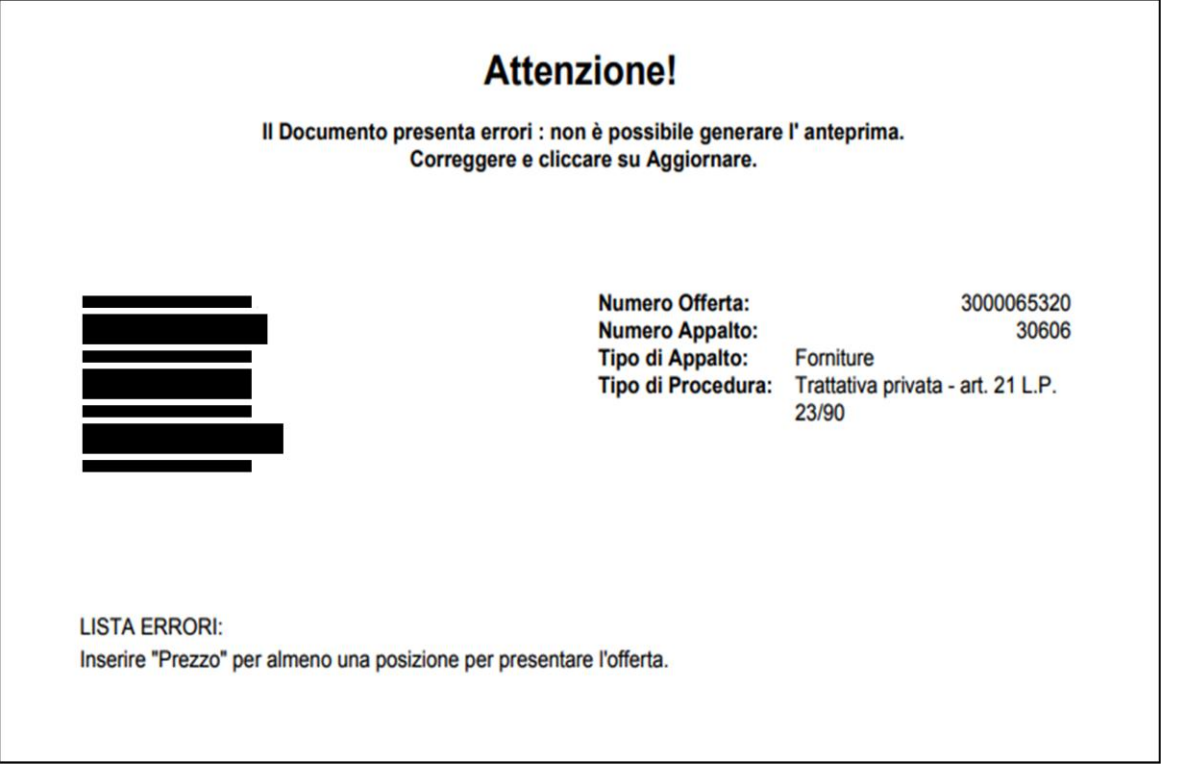

Figura 37 – Stampa errori

Una volta inseriti i valori ed i documenti richiesti e salvata l'offerta sul lotto, è possibile creare il documento di sintesi dell'offerta cliccando sul pulsante Genera documento di sintesi offerta . Il sistema crea il "DOCUMENTO DI SINTESI OFFERTA" che deve essere salvato sul proprio personal computer e firmato digitalmente.

Nel caso in cui dopo aver generato il documento di sintesi il fornitore apporti qualsiasi modifica all'offerta sul lotto, il sistema segnala l'incongruenza mediante la messaggistica presente nella schermata di gestione dell'offerta, informando della necessità di dover rigenerare il documento di sintesi con le informazioni aggiornate.

Dopo la modifica il DOCUMENTO DI SINTESI OFFERTA dev'essere rigenerato.

Figura 38 – Il documento sintesi offerta caricato non corrisponde ai dati dell'offerta presenti

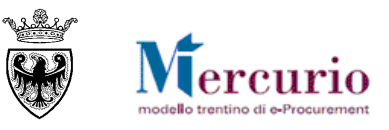

|                                                  | N° Offerta Lotto:<br>Tipo di Appalto:<br>Tipo di Procedura:                                                                                                    | 3000064991<br>Forniture<br>Trattativa privata - art. 21 L.P.<br>23/90                                                                                          |
|--------------------------------------------------|----------------------------------------------------------------------------------------------------|----------------------------------------------------------------------------------------------------|
| Documento di sintesi generato il 11.04.2018 alle | Lavori pubblici:<br>•Per la tipologia "M<br>allegato il documen<br>dall'impresa;<br>•Per la tipologia "P<br><u>Lista delle lavorazio</u><br>10:46: firmata dall'impresa | a <b>ssimo Ribasso</b> " viene<br>nto <u>Elenco prezzi</u> , firmato<br><b>rezzi Unitari</b> " viene allegata la<br><u>oni e forniture</u> , compilata e<br>a. |
| Documentazione allegata                          |                                                                                                    |                                                                                                    |

| Categoria               | Sottocategoria                     | Descrizione   | Nome file         |
|-------------------------|------------------------------------|---------------|-------------------|
| Allegato amministrativo | Dichiarazione di<br>partecipazione | documento (2) | documento (2).pdf |

#### Riepilogo offerta economica

| Pos. | Quantità  | Unità di Mi | isura | Importo a valore  | Valuta    | Importo totale |
|------|-----------|-------------|-------|-------------------|-----------|----------------|
|      |           |             |       | Importo a ribasso | Ribasso % |                |
| 1    | sedia     |             |       |                   |           |                |
|      | 2         | Pezzi       | IT    | 800,00            | EUR       | 1.600,00       |
|      |           |             |       | 1.000,00          | 20,000 %  |                |
| 2    | scrivania |             |       |                   |           |                |
|      | 2         | Pezzi       | IT    | 750,00            | EUR       | 1.500,00       |
|      |           |             |       | 1.000,00          | 25,000 %  |                |

| Ribasso in percentuale                          |     | %        |
|-------------------------------------------------|-----|----------|
| Importo a valore totale                         | EUR | 3.100,00 |
| Oneri sicurezza non soggetti a ribasso          | EUR | 100,00   |
| Importo complessivo offerta (comprensivo oneri) | EUR | 3.200,00 |
| Costo manodopera                                | EUR | 0,00     |
| Oneri propri aziendali                          | EUR | 100,00   |
|                                                 | •   |          |
|                                                 |     |          |

Figura 39 – Documento sintesi offerta

Per la parte relativa alla firma digitale del documento di sintesi dell'offerta, si rimanda alle operazioni specificate nella sezione del manuale dedicata alla firma digitale dei documenti (SEZIONE VI - CAPITOLO 1 - FIRMA DIGITALE DEI DOCUMENTI E MARCATURA TEMPORALE).

Una volta firmato digitalmente, il documento di sintesi dell'offerta dovrà essere ricaricato a sistema per poter validamente inviare l'offerta al'Amministrazione.

Il caricamento del DOCUMENTO DI SINTESI DELL'OFFERTA firmato digitalmente deve essere eseguito caricando il documento firmato all'interno della documentazione dell'offerta, secondo le modalità già descritte alla SEZIONE III - CAPITOLO 1 - Errore. L'origine riferimento non è stata trovata. ("Errore. L'origine riferimento non è stata trovata."), specificando – coerentemente con quanto segnalato dai messaggi del sistema:

- la **categoria del documento** (allegato amministrativo o allegato economico in relazione alla tipologia di apertura buste prevista dall'Amminsitrazione);
- la sottocategoria del documento (in questo caso sempre "DOCUMENTO DI SINTESI OFFERTA").

#### GARE TELEMATICHE – FORNITORI

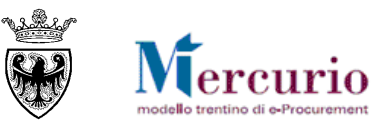

| Aggiungere allegato                                     |                                                                                                    |     |      |                    |       |
|---------------------------------------------------------|----------------------------------------------------------------------------------------------------|-----|------|--------------------|-------|
| Qui è possibile caricare un file<br>Categoria allegato: | e. E' necessario attribuirlo ai dati documento gi<br>Allegato economico                                           | ene | rali | o a una posizione. |       |
| Sottocategoria:                                         | IMPOSTA DI BOLLO                                                                                                  | -   |      |                    |       |
| File:                                                   | ELENCO PREZZI<br>LISTA CATEGORIE E FORNITURE                                                                      |     |      |                    |       |
| Descrizione:                                            | DICHIARAZIONE SUBAPPALTO<br>DICHIARAZIONE PREZZI A CORPO<br>ANALISI PREZZI<br>COSTI SICUREZZA SPECIFICA AZIENDALI | E   |      |                    |       |
|                                                         | ULTERIORE DOCUMENTAZIONE<br>DICHIARAZIONE OFFERTA ECONOMICA<br>MODULO OFFERTA ECONOMICA                           |     |      |                    |       |
|                                                         | DOCUMENTO DI SINTESI OFFERTA                                                                                      |     | •    | OK Interrompe      | ere 🔡 |

Figura 40 – Classificazione del documento di sintesi – Allegato economico

| estione offerta                     |                                                     |                                      |                      |                      |     |               |  |
|-------------------------------------|-----------------------------------------------------|--------------------------------------|----------------------|----------------------|-----|---------------|--|
| Chiudere schermata Cancellare Offe  | erta                                                |                                      |                      |                      |     |               |  |
| Numero dell'offerta 3000065310      | Numero dell'appalto 30605 Stato Salvato             | Termine presentazione offerta 16.0   | 02.2020 12:00:00 CET |                      |     |               |  |
| Lotti di Gara Offerta lo            | tto " MOBILI "                                      |                                      |                      |                      |     |               |  |
|                                     |                                                     |                                      |                      |                      |     |               |  |
| Controllare lotto Salvare lotto     |                                                     |                                      |                      |                      |     |               |  |
| Per caricare a sistema il DOCUN     | IENTO DI SINTESI OFFERTA, una volta firmato digital | nente, è necessario cliccare su "Mod | lificare lotto"      |                      |     |               |  |
| Offerta economica                   | ocumentazione offerta                               |                                      |                      |                      |     |               |  |
|                                     |                                                     |                                      |                      |                      |     |               |  |
| ▼ Di seguito si riporta l'elenco de | i documenti obbligatori da allegare                 |                                      |                      |                      |     |               |  |
| Categoria                           | Sottocategoria                                      |                                      |                      |                      |     |               |  |
|                                     |                                                     |                                      |                      |                      |     |               |  |
| Aggiungere allegato firmato         | Dancellare                                          |                                      |                      |                      |     |               |  |
| Categoria                           | Sottocategoria                                      |                                      | Descrizione          | Nome file            | Тр. | Dimensione KB |  |
| Allegato economico                  | DOCUMENTO DI SINTESI OFFE                           | RTA                                  | Offerta (91)         | Offerta (91).pdf.p7m | p7m | 17            |  |
|                                     |                                                     |                                      |                      |                      |     |               |  |
|                                     |                                                     |                                      |                      |                      |     |               |  |

Figura 41 - Caricamento del documento di sintesi - Allegato economico

In questa fase del processo il sistema controlla eventuali incongruenze e le segnala mediante la messaggistica presente nella schermata di gestione dell'offerta. Oltre ai controlli descritti al paragrafo 1.3, in questa fase di firma digitale dell'offerta, il sistema verifica che l'offerta non sia stata ulteriormente modificata (SUL SINGOLO LOTTO DI INTERESSE) dopo la generazione del documento di sintesi e in caso segnala l'anomalia con uno specifico messaggio.

Dopo la modifica il DOCUMENTO DI SINTESI OFFERTA dev'essere rigenerato.

Figura 42 - Il documento sintesi offerta caricato non corrisponde ai dati dell'offerta presenti

I DOCUMENTO DI SINTESI OFFERTA "Documento di sintesi" caricato non è completo o non è corretto.

Figura 43 - Il documento sintesi offerta caricato non corrisponde ai dati dell'offerta presenti a sistema.

Se tutti i controlli effettuati dal sistema hanno esito positivo il documento di sintesi è visualizzabile e/o scaricabile dal sistema come uno dei documenti allegati all'offerta.

Concluse con successo le attività di firma e caricamento del documento di sintesi offerta, il Sistema non propone più messaggi bloccanti e l'offerta è pronta per essere

Tempo mancante al termine di presentazione offerta: 23 giorni e 02:54:03.

Figura 44– Nessun messaggio bloccante per l'offerta soggetta a firma digitale

Per completare un lotto, una volta salvato e caricato il documento di sintesi offerta, si deve premere il pulsante "Completare lotto"

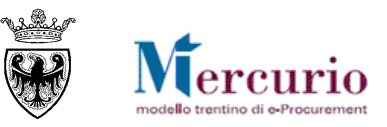

| Gestione offerta                               |                                                                     |                                 |                      |     |               |
|------------------------------------------------|---------------------------------------------------------------------|---------------------------------|----------------------|-----|---------------|
| Cancellare Offerta                             |                                                                     |                                 |                      |     |               |
| Numero dell'offerta 3000064460 Numero          | dell'appalto 30844 Stato Salvato Termine presentazione              | offerta 14.04.2018 12:00:00 CET |                      |     |               |
| Lotti di Gara Offerta lotto " MOBI             | U 1 *                                                               |                                 |                      |     |               |
|                                                |                                                                     |                                 |                      |     |               |
| Completare lotto Controllare lotto             | Salvare lotto                                                       |                                 |                      |     |               |
| Tempo mancante al termine di presentazione     | offerta: 23 giorni e 02:33:53.                                      |                                 |                      |     |               |
| Per caricare a sistema il DOCUMENTO DI S       | INTESI OFFERTA, una volta firmato digitalmente, è necessario clicca | are su "Modificare lotto"       |                      |     |               |
| Offerta economica Documentar                   | zione offerta                                                       |                                 |                      |     |               |
|                                                |                                                                     |                                 |                      |     |               |
| ➡ Di seguito si riporta l'elenco dei documenti | obbligatori da allegare                                             |                                 |                      |     |               |
| Categoria                                      | Sottocategoria                                                      |                                 |                      |     |               |
|                                                |                                                                     |                                 |                      |     |               |
| Aggiungere allegato firmato Cancellare         |                                                                     |                                 |                      |     |               |
| Categoria                                      | Sottocategoria                                                      | Descrizione                     | Nome file            | Tp. | Dimensione KB |
| Allegato economico                             | DOCUMENTO DI SINTESI OFFERTA                                        | Offerta (57)                    | Offerta (57).pdf.p7m | p7m | 20            |
|                                                |                                                                     |                                 |                      |     |               |

Figura 44 – Invio offerta – Completare lotto.

Se il lotto è stato correttamente completato, il sistema presenta il messaggio :

Ø Offerta lotto 3000064461 è stata completata.

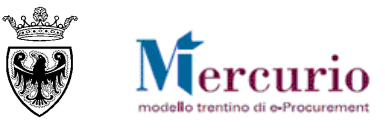

# **CAPITOLO 2 - INVIO DELL'OFFERTA**

E' possibile procedere con l'invio della propria offerta, una volta completato almeno un lotto di quelli a gara.

Per informazioni sulla cancellazione dell'offerta sul lotto prima dell'invio all'Amministrazione si rimanda a

Ed è possibile, tornando al menù "lotti di gara" e inviare la propria offerta.

| lumero dell'offert<br>Lotti di Gar | a 300006446      | 0 Numero dell'appalto           | o 30844 Stato Salvato Termi                | ne presentazione offerta 14.04.2018 12:00   | :00 CET                    |                  |            |     |   |
|------------------------------------|------------------|---------------------------------|--------------------------------------------|---------------------------------------------|----------------------------|------------------|------------|-----|---|
| ¢                                  |                  |                                 |                                            |                                             |                            |                  |            | _   |   |
| Descrizione lotto                  | Codice CIG       | Importo complessivo lotto       | Costo manodopera stazione appaltante       | Oneri della sicurezza non sogetti a ribasso | Criterio di aggiudicazione | ID Offerta lotto | Stato      |     |   |
| MOBILI 1                           | 11               | 1.000,00                        | 11,00                                      | 0,00                                        | Prezzo più basso           | 3000064461       | Completato | 60' | î |
| MOBILI 2                           | 11               | 500,00                          | 11,00                                      | 0,00                                        | Prezzo più basso           |                  |            | 9   |   |
|                                    |                  |                                 |                                            |                                             |                            |                  |            |     |   |
|                                    |                  |                                 |                                            |                                             |                            |                  |            |     |   |
| Legenda: 🎦 Crea                    | re offerta su lo | tto ooʻVisualizza offerta su lo | otto D∕ Modificare offerta su lotto 🇊 Canc | ellare offerta su lotto                     |                            |                  |            |     |   |

Figura 45 – Invio offerta telematica

Sarà richiesta una conferma dell'operazione.

| Conferma inv | rio dell'offerta                  | ×     |
|--------------|-----------------------------------|-------|
|              | Confermare l'invio dell'offerta ? |       |
|              |                                   | Sì No |

Figura 46 - Richiesta conferma Invio offerta

Alla conferma il sistema invia una comunicazione automatica di "**Notifica offerta presentata**", **all'indirizzo di posta elettronica certificata (Pec)** del fornitore e riporta l'utente all'elenco degli appalti on line. Il contenuto della comunicazione è riportato alla SEZIONE V - CAPITOLO 1 - COMUNICAZIONI PEC.

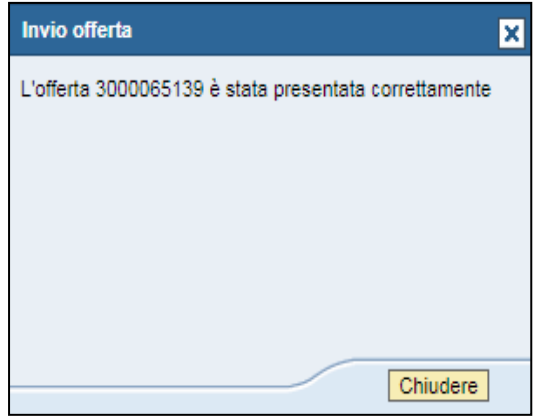

Figura 47 – Conferma presentazione offerta

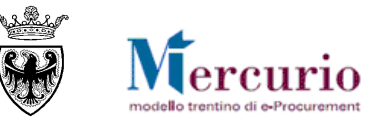

## **CAPITOLO 3 - CONSULTAZIONE DELL'OFFERTA**

Dopo l'invio dell'offerta è possibile consultare i dati inseriti e già inviati, accedendovi in visualizzazione.

Dalla schermata di elaborazione delle offerte, i possibili stati dell'offerta visualizzabili sono:

- "Nessuna offerta creata": l'offerta non è ancora stata creata, né salvata;
- "Salvato": l'offerta è stata salvata, ma non ancora inviata all'Amministrazione;
- "Presentato/a": l'offerta è stata inviata.

| SAP Business         | Client                                            |                                                      |                         |                |                        |                            |                                      | Logoff     |
|----------------------|---------------------------------------------------|------------------------------------------------------|-------------------------|----------------|------------------------|----------------------------|--------------------------------------|------------|
| Appalti Catalogo Mer | resto Elettronico Corrisponde                     | nza Dati impresa Manualistica                        |                         |                |                        |                            |                                      | (          |
| •                    |                                                   |                                                      |                         |                |                        |                            |                                      |            |
| Elaborare offerta    | Interr. attive                                    |                                                      |                         |                |                        |                            |                                      |            |
| Reportistica         |                                                   |                                                      |                         |                |                        |                            |                                      |            |
| graduatorie          | Appalti online A trattativa pri                   | ivata (20) <u>A evidenza pubblica (0)</u> Tutti (32) |                         |                |                        |                            |                                      |            |
|                      | Appalti online - A trattativa p                   | privata                                              |                         |                |                        |                            |                                      |            |
|                      | <ul> <li>Menalizzara filtri di ricarca</li> </ul> |                                                      |                         |                |                        |                            |                                      |            |
|                      | Cliccare su "Numero appalto"                      | " per accedere alle informazioni di gara             |                         |                | Stat                   | o delle proprie offerte    |                                      |            |
|                      | Cliccare su "Numero offerta"                      | per modificare l'offerta                             |                         |                | 5140                   | s delle proprie offerte    |                                      |            |
|                      | View: A trattativa privata                        | Creare offerta Visualizzare appalto Agg              | ornare Esportazione 4   |                |                        |                            |                                      | <u>8</u> 4 |
|                      | B Numero appalto                                  | Descrizione appalto                                  | Stazione appaltante     | Numero offerta | Stato offerta          | Data termine pres. offerta | Ora termine pres. offerta            |            |
|                      | (20)                                              |                                                      |                         |                |                        |                            |                                      |            |
|                      | 31297                                             | gara a riga unica                                    | Comune di Upgrade       |                | Nessuna offerta creata | 24.03.2018                 | 12:00:00                             |            |
|                      | 31104                                             | Gara test Paolo Boni                                 | Comune di Upgrade - new | 3000064260     | Salvato                | 29.03.2018                 | 12:00:00                             |            |
|                      | 30926                                             | TEST 1                                               | Comune di Upgrade - new |                | Nessuna offerta creata | 20.04.2018                 | 12:00:00                             |            |
|                      | 30844                                             | Gara test TP3 Mass ribass - MM                       | Comune di Upgrade       | 3000064460     | Presentato/a           | 14.04.2018                 | 12:00:00                             |            |
|                      | 30833                                             | Gara prezzi unitari TP3                              | Comune di Upgrade       | 3000064457     | Presentato/a           | 20.04.2018                 | 12:00:00                             |            |
|                      | 30828                                             | Gara test TP2 Mass ribass - MM                       | Comune di Upgrade       | 3000064459     | Salvato                | 21.04.2018                 | 12:00:00                             |            |
|                      | 30825                                             | Gara prezzi unitari TP2                              | Comune di Upgrade       | 3000064462     | Salvato                | 20.04.2018                 | 12:00:00                             |            |
|                      | 30815                                             | Gara prezzi unitari TP1 3 lotti                      | Comune di Upgrade       |                | Nessuna offerta creata | 20.04.2018                 | 12:00:00                             |            |
|                      | 30813                                             | Gara test TP1 Mass ribass - MM                       | Comune di Upgrade       |                | Nessuna offerta creata | 14.04.2018                 | 12:00:00                             |            |
|                      |                                                   |                                                      |                         | /              |                        | 100.000                    |                                      |            |
|                      |                                                   | Per visualizzare i dati de                           | elle proprie offerte,   | /              |                        | Ultimo                     | aggiomamento 22.03.2018 09:40:18 CET | Aggiomare  |
|                      |                                                   | accedere alla singola of                             | ferta cliccando sul     |                |                        |                            |                                      |            |
|                      |                                                   | numero dell'offerta.                                 |                         |                |                        |                            |                                      |            |

Figura 48 - Visualizzare lo stato delle proprie offerte e il numero delle gare

In questo modo verranno visualizzati gli eventuali lotti facenti parti della gara selezionata.

Per visualizzare i dati di dettaglio, accedere alla singola occorrenza, cliccando sul numero dell'offerta desiderata.

| Lotti di Gara     |            |                           |                                      |                                              |                            |                  |            |        |   |          |                                   |
|-------------------|------------|---------------------------|--------------------------------------|----------------------------------------------|----------------------------|------------------|------------|--------|---|----------|-----------------------------------|
| φ                 |            |                           |                                      |                                              |                            |                  |            |        |   |          | Cliccando sull'icona 💇 è possibi  |
| Descrizione lotto | Codice CIG | Importo complessivo lotto | Costo manodopera stazione appaltante | Oneri della sicurezza non soggetti a ribasso | Criterio di aggiudicazione | ID Offerta lotto | Stato      |        |   | <b>A</b> | visualizzare i dati contenu       |
| Mobili            | 12345      | 1.000,00                  | 0,00                                 | 0,00                                         | Prezzo più basso           | 3000064798       | Completato | of [2] | Î |          | nell'offerta sul lotto desiderato |
|                   |            |                           |                                      |                                              |                            |                  |            |        |   |          | gara                              |
|                   |            |                           |                                      |                                              |                            |                  |            | _      |   |          | 1                                 |
|                   |            |                           |                                      |                                              |                            |                  |            |        |   | -        |                                   |

Figura 49 – Accedere in visualizzazione ai dati dell'offerta sul lotto

Il dettaglio della documentazione allegata all'offerta è visualizzabile accedendo alla sezione "**Documentazione** offerta".

| Gestione offerta                                                                                                    |                                                                                   |                                     |           |     |               |  |
|----------------------------------------------------------------------------------------------------|-----------------------------------------------------------------------------------|-------------------------------------|-----------|-----|---------------|--|
| Chiudere schermata Ritira offerta                                                                                                    |                                                                                   |                                     |           |     |               |  |
| Numero dell'offerta 3000065139 Numero                                                                                                    | dell'appalto 32052 Stato In elab. Termine presentazio                             | ine offerta 16.06.2018 12:00:00 CET |           |     |               |  |
| Lotti di Gara Offerta lotto " Lotto                                                                                                    | ( T                                                                               |                                     |           |     |               |  |
| Genera documento di sintesi offerta     Image: Comparison of the second second se | INTESI OFFERTA, una volta firmato digitalmento, è necessario cli<br>tione offerta | iccare su "Modificare lotto"        |           |     |               |  |
| Categoria                                                                                                    | Sottocategoria                                                                    |                                     |           |     |               |  |
|                                                                                                    |                                                                                   |                                     |           |     |               |  |
|                                                                                                    |                                                                                   |                                     |           |     |               |  |
| Aggiungere allegato firmato Cancellare                                                                                                    |                                                                                   |                                     |           |     |               |  |
| Aggiungere allegato firmato Cancellare Categoria                                                                                                    | Sottocategoria                                                                    | Descrizione                         | Nome file | Tp. | Dimensione KB |  |

Figura 50 - Documentazione offerta su lotto

Il dettaglio dei valori economici della propria offerta sono visualizzabili nella sezione "Offerta economica".

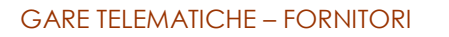

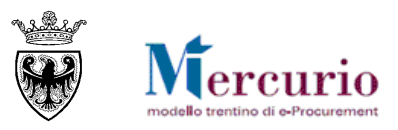

| lerta                                                                |                                                                |                                  |                                               |               |             |        |                        |   |
|----------------------------------------------------------------------|----------------------------------------------------------------|----------------------------------|-----------------------------------------------|---------------|-------------|--------|------------------------|---|
| o dell'offerta 300006                                                | 4150 Numero dell'appaito 30718                                 | Stato In elab. Termine           | presentazione offerta 07.04.2018 12:00:00 CET |               |             |        |                        |   |
| otti di Gara 🛛 0                                                     | fferta lotto " Lotto1 "                                        |                                  |                                               |               |             |        |                        |   |
| 'Lotti di gara'                                                      |                                                                |                                  |                                               |               |             |        |                        |   |
|                                                                      |                                                                |                                  |                                               |               |             |        |                        |   |
| era documento di sinte                                               | esi offerta 📔 🗘                                                |                                  |                                               |               |             |        |                        |   |
| caricare a sistema il                                                | DOCUMENTO DI SINTESI OFFERTA, una                              | volta firmato digitalmente, è ne | ecessario cliccare su "Modificare lotto"      |               |             |        |                        |   |
|                                                                      |                                                                |                                  |                                               |               |             |        |                        |   |
| Offerte economie                                                     | Desum and and and affects                                      |                                  |                                               |               |             |        |                        |   |
| Offerta economic:                                                    | Documentazione offerta                                         |                                  |                                               |               |             |        |                        |   |
| Offerta economic:<br>Riepilogo offerta econo                         | Documentazione offerta                                         |                                  |                                               |               |             |        |                        | 6 |
| Offerta economica<br>Riepilogo offerta econo                         | Documentazione offerta                                         |                                  |                                               |               |             |        |                        |   |
| Offerta economic<br>Repilogo offerta econ<br>Numero righe            | Documentazione offerta                                         | Categoria prodotto               | Descrizione categoria prodotto                | Quantità      | Unită       | Prezzo | Divisa                 |   |
| Offerta economic<br>Riepilogo offerta econ<br>Numero righe<br>• 1.12 | Documentazione offerta<br>omica<br>Descrizione<br>Lotto1 Pos1  | Categoria prodotto<br>39100000_3 | Descrizione cetegorie prodotto<br>Mobili      | Quantità<br>1 | Unită<br>PZ | Prezzo | Divisa<br>1.800,00 EUR |   |
| Offerta economic<br>Riepilogo offerta econ<br>Numero righe<br>• 1 🖸  | Documentazione offerta minica Descrizione Lotto1 Post          | Categoria prodotto<br>39100000_3 | Descrizione cellegorie prodotto<br>Mobili     | Quantità<br>1 | Unità<br>PZ | Prezzo | Divisa<br>1.800,00 EUR |   |
| Offerta economic<br>Riepilogo offerta econ<br>Numero righe<br>• 1.17 | Decumentazione offerta minice Descrizione Lotto1 Post          | Categoria prodotto<br>39100000_3 | Descrizione calegoria prodotto<br>Mobili      | Quantită<br>1 | Unità<br>PZ | Prezzo | Divisa<br>1.800,00 EUR |   |
| Offerta economic<br>Riepilogo offerta econ<br>Numero righe<br>• 12   | Decumentazione offerta amica Descrizione Lotto1 Pos1           | Categoria prodotto<br>39100000_3 | Descrizione categoria prodotto<br>Mobili      | Quantità<br>1 | Unità<br>P2 | Piezzo | Divisa<br>1.800,00 EUR |   |
| Offerta economic<br>Riepilogo offerta econ<br>Numero righe<br>• 10   | Documentacione offerta<br>omica<br>Descritzione<br>Lotto1 Post | Categoria prodotto<br>39100000_3 | Descrizione calegoria prodotto<br>Mobili      | Quantità<br>1 | Unită<br>PZ | Prezzo | DV/sa<br>1.800,00 EUR  |   |

Figura 51 – Offerta economica

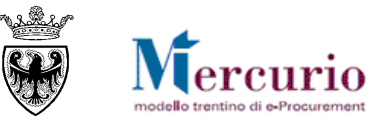

# CAPITOLO 4 - MODIFICA DI UN'OFFERTA GIÀ PRESENTATA

Se l'offerta è già stata presentata, ma si desidera apportare delle modifiche (entro la data/ora di presentazione dell'offerta), è possibile ritirare l'offerta, modificarla e inviare nuovamente l'offerta a sistema.

Per ritirare un'offerta già presentata è necessario cliccare sul pulsante "Ritira offerta"

| terro dell'offerta 300064797 Numero dell'appatto 31613 Stato in elab. Termine presentazione offerta 15.04.2018 12.00.00 CET  Cotti di Gara  secrizione lotto Codice CIG Importo complessivo lotto Costo manodopera stazione appaltante Oneri della sicurezza non soggetti a ribosso Criterio di aggiudicazione ID Offerta lotto Stato abili 12345 1.000,00 0.00 Prezzo più basso 300064798 Completato                                                                                                    | Ritira offerta                   | rta                 |                                       |                                              |                                                      |                                                |                                |                     |                     |     |   |
|----------------------------------------------------------------------------------------------------|----------------------------------|---------------------|---------------------------------------|----------------------------------------------|------------------------------------------------------|------------------------------------------------|--------------------------------|---------------------|---------------------|-----|---|
| Complexible lotto           Codice CIG         Importo complexibio lotto         Costo manodopera stazione appattante         Oneri della sicurezza non soggetti a ribasso         Criterio di aggiudicazione         ID Cferta lotto         Stato           12345         1.000.00         0.00         0.00         0.00         Prezzo più basso         3000064798         Completato         Importo completato         Importo com | Numero dell'offerta              | a 300006479         | 7 Numero dell'appaito                 | o 31613 Stato In elab. Termi                 | ne presentazione offerta 15.04.2018 12:00:0          | 00 CET                                         |                                |                     |                     |     |   |
|                                                                                                    | C<br>Descrizione lotto<br>Mobili | Codice CIG<br>12345 | Importo complessivo lotto<br>1.000,00 | Costo manodopera stazione appaltante<br>0,00 | Oneri della sicurezza non soggetti a ribasso<br>0,00 | Criterio di aggiudicazione<br>Prezzo più basso | ID Offerta lotto<br>3000064798 | Stato<br>Completato | <br>60 <sup>4</sup> | 3 6 |   |
|                                                                                                    |                                  |                     |                                       |                                              |                                                      |                                                |                                |                     |                     |     | - |

Figura 52 - Ritiro offerta presentata

Verrà richiesta conferma del ritiro attraverso opportuna finestra:

| Richiesta di I | itiro offerta 🗙                    |
|----------------|------------------------------------|
|                | Confermare il ritiro dell'offerta? |
|                | Si No                              |

Figura 53 - Ritiro offerta presentata

Confermando con il tasto "SI", l'offerta verrà ritirata.

### 🗹 Offerta 3000064460 salvata

E sarà possibile procedere con le operazioni di modifica/integrazione dell' offerta, sui singoli lotti di gara:

- direttamente dalla schermata di ricerca delle offerte, tramite l'icona 🔛 ;
- oppure all'interno dell'offerta, dopo essere entrati in visualizzazione tramite l'icona se il pulsante "Modificare Offerta" (<u>Modificare lotto</u>).

Al termine delle operazioni di modifica è necessario completare la propria nuova offerta attraverso il pulsante "**completare lotto**" (<sup>Completare lotto</sup>). Un messaggio avvisa che la nuova offerta è stata completata.

Solo a questo punto sarà possibile inviare nuovamente l'offerta.

#### NOTA BENE:

- A partire dal momento in cui un fornitore salva le modifiche nell'offerta sul lotto fino al momento del successivo invio, l'offerta risulta "Ritirata" ed è come se il fornitore non avesse presentato alcuna offerta. L'unica offerta attiva sul sistema è quella che il fornitore ha salvato e che deve essere nuovamente inviata entro i termini indicati nella procedura di gara.
- Nel momento in cui viene ritirata l'offerta, il sistema in automatico invia una comunicazione di "Notifica offerta ritirata", all'indirizzo di posta elettronica certificata (Pec) dell'impresa. Il contenuto della comunicazione è riportato alla SEZIONE V - CAPITOLO 1 - COMUNICAZIONI PEC.

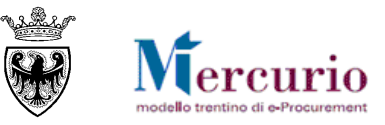

# CAPITOLO 5 - CANCELLAZIONE DI UN'OFFERTA

La cancellazione di un'offerta può essere eseguita su offerte non ancora inviate, ma salvate a sistema (Stato: "**Salvato**") oppure su offerte già presentate (Stato: "**Presentata**"). In quest'ultimo caso la cancellazione può essere eseguita solo prima della scadenza del termine per la presentazione delle offerte. Dal punto di vista sostanziale le 2 casistiche sono differenti in quanto:

- nel **primo caso**, la cancellazione insiste su un'offerta che non è ancora stata inviata alla stazione appaltante, ma è solo stata salvata in memoria dall'impresa, per successive elaborazioni;
- nel secondo caso, la cancellazione equivale a ritirare un'offerta già inviata (vedi capitolo 4).

La cancellazione di un'offerta, in entrambi i casi sopra descritti, determina la riattivazione del pulsante "Creare offerta" (icona i)che consente al fornitore di presentare una nuova offerta prima del termine per la presentazione delle offerte.

#### 5.1 CANCELLAZIONE DI UN'OFFERTA CON STATO "SALVATO"

E' possibile cancellare un'offerta su lotto non ancora inviata:

| Gestione offerta                                                                                                    |                                                                                                    |                           |                                      |                                              |                            |                   |           |   |       |         |  |
|----------------------------------------------------------------------------------------------------|----------------------------------------------------------------------------------------------------|---------------------------|--------------------------------------|----------------------------------------------|----------------------------|-------------------|-----------|---|-------|---------|--|
| Cancellare Offerta                                                                                                    |                                                                                                    |                           |                                      |                                              |                            |                   |           |   |       |         |  |
| Numero dell'offerta 3000064499 Numero dell'appalto 31342 Stato Salvato Termine presentazione offerta 30.04.2018 12:00:00 CET |                                                                                                    |                           |                                      |                                              |                            |                   |           |   |       |         |  |
| Lotti di Gara                                                                                                    | Lotti di Gara                                                                                                    |                           |                                      |                                              |                            |                   |           |   |       |         |  |
| ¢                                                                                                    |                                                                                                    |                           |                                      |                                              |                            |                   |           |   |       |         |  |
| Descrizione lotto                                                                                                    | Codice CIG                                                                                                    | Importo complessivo lotto | Costo manodopera stazione appaltante | Oneri della sicurezza non soggetti a ribasso | Criterio di aggiudicazione | ID Offerta lotto  | Stato     |   |       | <b></b> |  |
| Mobili                                                                                                    |                                                                                                    | 10.000,00                 | 0,00                                 | 0,00                                         | Prezzo più basso           | 3000064501        | In attesa | 5 | 60" 📝 | Î       |  |
|                                                                                                    |                                                                                                    |                           |                                      |                                              | Cliccando sull'ico         | na <u> </u> è pos | ssibile   |   |       |         |  |
| Legenda: 📓 Visua                                                                                                    | Legenda: 🗟 Visualizza informazioni lotto 🕜 Creare offerta su lotto der Visualizza offerta su lotto 🗇 Modificare offerta su lotto 🗊 Cancellare offerta su lotto ancora inviata. |                           |                                      |                                              |                            |                   |           |   |       |         |  |

Figura 54 - Cancellazione offerta in stato "Salvato"

| Cancellazion | e offerta su lotto           | × |
|--------------|------------------------------|---|
| ?            | Cancellare offerta su lotto. |   |
|              | Sì No                        |   |

Figura 55 - Pop-up di conferma della cancellazione dell'offerta

#### 5.2 RITIRO E CANCELLAZIONE DI UN'OFFERTA CON STATO "PRESENTATA"

Non è possibile cancellare un'offerta già inviata (Stato offerta: "**Presentata**"). La cancellazione, in questo caso, deve essere preceduta dal ritiro dell'offerta.

È possibile ritirare un'offerta già inviata premendo il pusante "Ritira offerta"

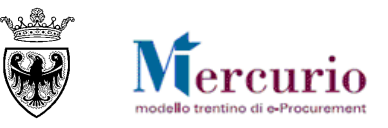

| Sestione offerta Ritira offerta                                                                                               |       |          |      |      |                  |            |            |   |     |  |   |
|----------------------------------------------------------------------------------------------------|-------|----------|------|------|------------------|------------|------------|---|-----|--|---|
| Numero dell'offerta 3000064797 Numero dell'appalto 31613 Stato In elab. Termine presentazione offerta 15.04.2018 12:00:00 CET |       |          |      |      |                  |            |            |   |     |  |   |
| Lotti di Gara                                                                                                    |       |          |      |      |                  |            |            |   |     |  |   |
|                                                                                                    |       |          |      |      |                  |            |            |   |     |  |   |
| 10bili 1:                                                                                                    | 12345 | 1.000,00 | 0,00 | 0,00 | Prezzo più basso | 3000064798 | Completato | 5 | 60' |  |   |
|                                                                                                    |       |          |      |      |                  |            |            |   |     |  | _ |

Figura 56 - Ritiro offerta presentata

Nel momento in cui viene ritirata l'offerta, il sistema in automatico invia una comunicazione di "**Notifica** offerta ritirata", all'indirizzo di posta elettronica certificata (Pec) dell'impresa. Il contenuto della comunicazione è riportato alla SEZIONE V - CAPITOLO 1 - COMUNICAZIONI PEC ed è disponibile anche a Sistema all'interno della cartella "Corrispondenza" nel menù "Gestione messaggi".

Dopo aver portato la nuova versione dell'offerta in uno stato cancellabile ("Salvato"), le operazioni eseguibili sono le medesime descritte al capitolo precedente (5.1 - Cancellazione di un'offerta con stato "Salvato").

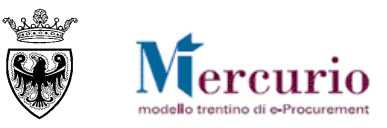

# SEZIONE IV - GRADUATORIA DI GARA

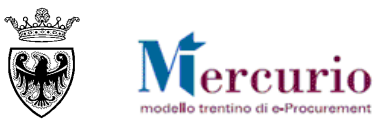

# CAPITOLO 1 - PUBBLICAZIONE DELLA GRADUTORIA

#### 1.1 COMUNICAZIONE DI ESITO PROCEDURA

Dopo l'apertura delle buste e al termine della seduta di gara, l'Amministrazione provvede a informare ogni fornitore offerente della sua posizione in graduatoria mediante una <u>comunicazione di esito procedura</u>, con allegata la graduatoria di gara e/o il verbale di gara, inviata all'indirizzo di <u>posta elettronica certificata</u> (<u>Pec</u>) di ciascun fornitore offerente.

La comunicazione di esito procedura è anche visualizzabile a sistema, con i relativi documenti allegati, accedendo alla voce di menù "Gestione Messaggi".

Rimane a discrezione della stazione appaltante:

- se inviare una comunicazione specifica di graduatoria di gara per ogni Lotto, ovvero se informare gli offerenti con un'unica comunicazione, valevole per l'intero appalto;
- se allegare il verbale di gara alla comunicazione di esito procedura.

Nella comunicazione di esito procedura, o nel testo della comunicazione o all'interno degli allegati, saranno indicati gli eventuali fornitori esclusi dalla graduatoria di gara, con la motivazione dell'esclusione.

Solo per le procedure di gara inerenti Forniture e Servizi (non Lavori), i risultati di gara, oltreché negli eventuali allegati che l'Amministrazione allega alla comunicazione di esito procedura, possono essere consultati anche alla voce di menu "**Graduatoria di gara**" a partire dalla pubblicazione sul sistema della graduatoria di gara.

### **1.2 GRADUATORIA DI GARA**

Per visualizzare il report è necessario conoscere il <u>numero identificativo dell'appalto</u>: Il numero dell'appalto è reperibile accedendo alla funzione "Elaborare Offerta".

| SAP Business Client |             |                   |                |                      |                                              |               |  |  |
|---------------------|-------------|-------------------|----------------|----------------------|----------------------------------------------|---------------|--|--|
| <b>I</b>            | E           |                   | E              | Ð                    | D                                            |               |  |  |
| Appalti             | Catalogo Me | rcato Elettronico | Corrispondenza | Dati impresa         | Manualistica                                 |               |  |  |
|                     | 4           |                   |                |                      |                                              |               |  |  |
| Elaborare off       | erta        | Graduatori        | a di gara      |                      |                                              |               |  |  |
| • Graduatoria d     | di gara     | Graduatori        | a di gara      |                      |                                              |               |  |  |
|                     |             | Selezione a       | ppalto         |                      |                                              |               |  |  |
|                     |             | Numero appa       | ilto:          | Inserire<br>per viso | e il numero dell'ap<br>ualizzare la graduato | ipalto<br>ria |  |  |

Figura 57 – Graduatoria di gara – Selezione appalto

Inserendo il numero dell'appalto e cliccando sul pulsante "**Avvio**" si visualizza la lista dei lotti dell'appalto per cui è stata fatta un'offerta.

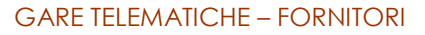

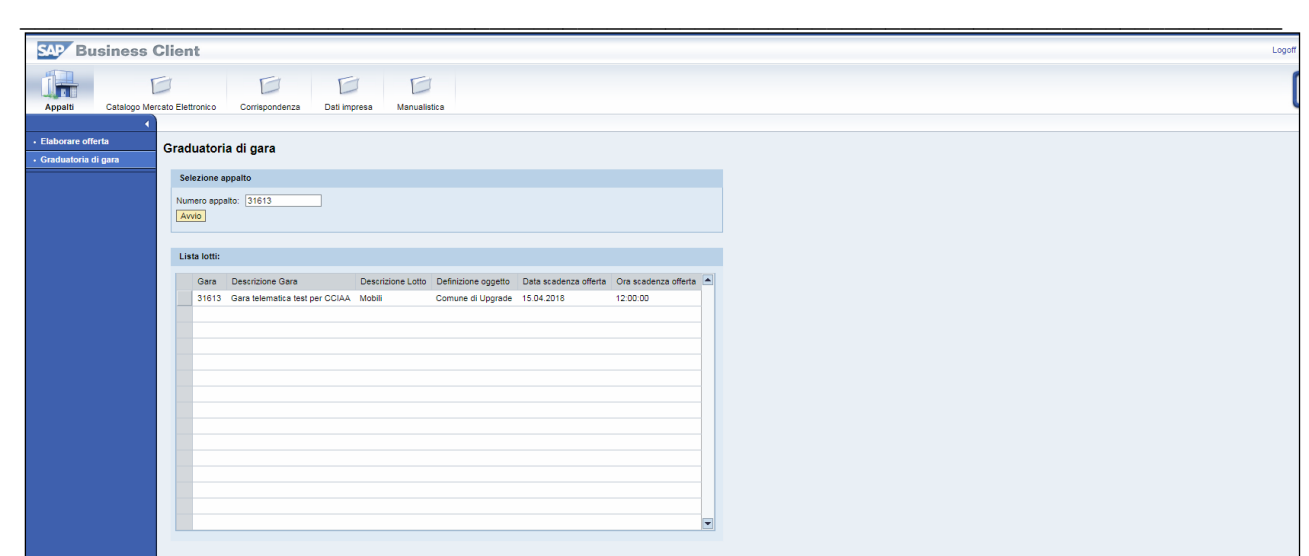

ercurio

#### Figura 58 - Graduatorie di gara – Lista lotti

Cliccando su una delle occorenze della lista è possibile accedere alla graduatoria del singolo lotto:

| SAP Business                              | Client             |                                 |                                         |             |                 |                 |          |             |  |
|-------------------------------------------|--------------------|---------------------------------|-----------------------------------------|-------------|-----------------|-----------------|----------|-------------|--|
| Appalti Catalogo Me                       | ercato Elettronico | Corrispondenza Dati im          | presa Manualistica                      |             |                 |                 |          |             |  |
| Elaborare offerta     Graduatoria di gara | Visualizza         | zione graduatoria di ga         | Ira                                     |             |                 |                 |          |             |  |
|                                           | Dati appal         | to                              |                                         |             |                 |                 |          |             |  |
|                                           |                    | N. operazione:                  | Descrizione:                            |             |                 |                 |          |             |  |
|                                           | 31485              | uat 49 offrerta                 | FL                                      |             |                 |                 |          |             |  |
|                                           | Indietro           |                                 |                                         |             |                 |                 |          |             |  |
|                                           |                    |                                 |                                         |             |                 |                 |          |             |  |
|                                           |                    |                                 |                                         |             |                 |                 |          |             |  |
|                                           | Lotto: Lott        | 0                               |                                         |             |                 |                 |          |             |  |
|                                           | il e               | Graduatoria                     |                                         |             |                 |                 |          |             |  |
|                                           |                    |                                 |                                         |             |                 |                 |          |             |  |
|                                           | View:              | [View standard]                 | ortazione 🖌                             |             |                 |                 |          | <u> 8</u> , |  |
|                                           | Lotto F            | Posizione Descrizione posizione | Nome fornitore                          | Graduatoria | Valore Acquisto | Prezzo unitario | Quantità | Unità 🔺     |  |
|                                           | 1                  | Lotto                           | MOBILIFICIO TAFFELLI FEDELE & C. S.N.C. | 1           | 160.00          |                 |          |             |  |
|                                           | 1.1                | Pos 1                           |                                         |             | 10.00           | 10.00           | 1.000    | PZ          |  |
|                                           | 1.2                | Pos 2                           |                                         |             | 40.00           | 20,00           | 2,000    | PZ          |  |
|                                           | 1.3                | Pos 3                           |                                         |             | 10,00           | 10,00           | 1,000    | PZ          |  |
|                                           | 1.4                | Pos 4                           |                                         |             | 10,00           | 10,00           | 1,000    | PZ          |  |
|                                           | 1.5                | Pos 5                           |                                         |             | 10,00           | 10,00           | 1,000    | PZ          |  |
|                                           | 1.6                | Pos 6                           |                                         |             | 10,00           | 10,00           | 1,000    | PZ          |  |
|                                           | 1.7                | Pos 7                           |                                         |             | 10,00           | 10,00           | 1,000    | PZ          |  |
|                                           | 1.8                | Pos 8                           |                                         |             | 10,00           | 10,00           | 1,000    | PZ          |  |
|                                           | 1.9                | Pos 9                           |                                         |             | 10,00           | 10,00           | 1,000    | PZ          |  |
|                                           | 1.10               | Pos 10                          |                                         |             | 10,00           | 10,00           | 1,000    | PZ          |  |
|                                           | 1.11               | Pos 11                          |                                         |             | 10,00           | 10,00           | 1,000    | PZ          |  |
|                                           | 1.12               | Pos 12                          |                                         |             | 10,00           | 10,00           | 1,000    | PZ          |  |
|                                           | 1.13               | Pos 13                          |                                         |             | 10,00           | 10,00           | 1,000    | PZ          |  |
|                                           | 1                  | Lotto                           | MOBILI E ARREDI PINZAN DI DELLASEGA     | 2           | 300,00          |                 |          |             |  |
|                                           | 1.1                | Pos 1                           |                                         |             | 10,00           | 10,00           | 1,000    | PZ          |  |
|                                           | 1.2                | Pos 2                           |                                         |             | 20,00           | 10,00           | 2,000    | PZ          |  |
|                                           | 1.3                | Pos 3                           |                                         |             | 10,00           | 10,00           | 1,000    | PZ          |  |
|                                           | 1.4                | Pos 4                           |                                         |             | 10,00           | 10,00           | 1,000    | PZ          |  |
|                                           | 1.5                | Pos 5                           |                                         |             | 10,00           | 10,00           | 1,000    | PZ          |  |
|                                           | 1.6                | Pos 6                           |                                         |             | 20,00           | 20,00           | 1,000    | PZ          |  |
|                                           | 1.7                | Pos 7                           |                                         |             | 30,00           | 30,00           | 1,000    | PZ          |  |

Figura 59 - Graduatorie di gara – graduatoria lotto

E' possibile esportare in formato excel la graduatoria utilizzando il pulsante Esportazione . Se la graduatoria non è stata pubblicata il sistema restituisce il messaggio:

| Graduatoria di gara                                  |                                                                                                 |  |  |  |  |  |
|------------------------------------------------------|-------------------------------------------------------------------------------------------------|--|--|--|--|--|
| aggi.                                                |                                                                                                 |  |  |  |  |  |
| Testo messaggio                                      |                                                                                                 |  |  |  |  |  |
| La graduatoria di gara non è ancora stata pubblicata |                                                                                                 |  |  |  |  |  |
|                                                      |                                                                                                 |  |  |  |  |  |
|                                                      |                                                                                                 |  |  |  |  |  |
|                                                      |                                                                                                 |  |  |  |  |  |
|                                                      |                                                                                                 |  |  |  |  |  |
|                                                      |                                                                                                 |  |  |  |  |  |
|                                                      | OK .                                                                                            |  |  |  |  |  |
|                                                      | ia di gara<br>eaggi.<br>Testo messaggio<br>La graduatoria di gara non è ancora stata pubblicata |  |  |  |  |  |

Figura 60 - Graduatorie di gara – graduatoria non pubblicata

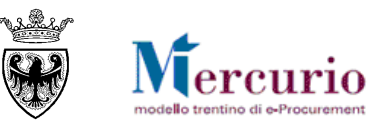

#### 1.3 **COMUNICAZIONI POST-APERTURA BUSTE**

A partire dall'apertura delle buste amministrative (o, se non è prevista alcuna apertura buste, a partire dal termine per la presentazione delle offerte) fino all'archiviazione della gara da parte della Stazione appaltante, le imprese che hanno presentato offerta, possono interloquire con l'Amministrazione, inviando comunicazioni complete di documentazione.

Per accedere all'area di inserimento delle comunicazioni è necessario selezionare la voce di menù

"Comunicazioni con l'Amministrazione" e ricercare la tipologia di comunicazione di interesse, impostando uno o più dei criteri di ricerca già descritti al precedente cap. 3.1.

L'impresa, tra le diverse tipologie di comunicazioni con l'Amministrazione, può selezionare i seguenti tipi di comunicazione:

- "Documentazione da produrre in corso di gara";
- "Documentazione da produrre dopo l'aggiudicazione";

Scegliere una tipologia Scegliere una tipologia Altra documentazione Documentazione da produrre in corso di gara Documentazione da produrre dopo l'aggiudicazione

Figura 61 - Selezione tipo di comunicazione post-apertura buste.

- "Altra documentazione".

La selezione della tipologia di comunicazione attiva la possibilità per l'operatore di visualizzare l'help in linea specifico della tipologia di comunicazione prescenta, cliccando sul pulsante 🛄. Per ogni tipo di

comunicazione, l'operatore ha la possibilità di:

- inserire il testo descrittivo;
- allegare eventuale documentazione, selezionando i documenti dal proprio personal computer tramite il pulsante "Sfoglia" e caricandoli a sistema cliccando sul pulsante "Aggiungere". I file allegati possono essere rimossi, dopo averli caricati, selezionando il pulsante di cancellazione (III) a fianco del documento da rimuovere.

Al termine, per inviare la documentazione all'Amministrazione, cliccare su "Inviare" e poi confermare, nella successiva schermata di pop up.

| imero Gara: 31869                                                                                                    | Descrizione: procedura demo La                    | OPOLDO                              | Stato: Offerta presentata                     |                                                  |
|----------------------------------------------------------------------------------------------------|---------------------------------------------------|-------------------------------------|-----------------------------------------------|--------------------------------------------------|
| a/ora scadenza presentazion                                                                                                    | ne offerte (gg.mm.aaaa): 06.04.2018               | 12:00:00                            |                                               | Informazioni di base della procedura selezionata |
| ງ Composizione nuovo mes                                                                                                    | saggio                                            |                                     |                                               |                                                  |
| 🔿 Oggetto                                                                                                    |                                                   |                                     |                                               |                                                  |
| Documentazione da produrre                                                                                                    | in corso di gara 💌 🚺 Do                           | umenti in corso di gara - Appalto 0 | 000031869                                     |                                                  |
| 🔄 Testo                                                                                                    |                                                   |                                     |                                               |                                                  |
| requisiti dichiarati in sede di g<br>- regolarità contributiva;<br>- antimafia;<br>- requisiti tecnici<br>Cordiali saluti<br>L'impresa | ara:                                              |                                     | Comunicazioni con l'amminis                   | trazione 🔳 🗙                                     |
| 🖞 Allegati                                                                                                    |                                                   |                                     | A partire dall'apertura delle bu              | ste amministrative le                            |
| Attenzione, per questo appalto                                                                                                    | è necessario caricare solo file pdf firmati digit | almente.                            | documentazione da produrre in                 | n corso di gara.                                 |
| Scegli file Nessun file selezio                                                                                                    | nato                                              |                                     | $\mathbf{N}$                                  |                                                  |
| file firmato.pdf (3).p7m                                                                                                    | 1.687.962                                         |                                     | Help in linea che fi<br>sul tipo di comunicaz | omisce informazioni<br>ione selezionata          |
|                                                                                                    |                                                   | Allegati firmati digitalı           | nente                                         |                                                  |
| la Inviare                                                                                                    | la schermata di ricerca                           |                                     |                                               |                                                  |
|                                                                                                    | o out of the other of the other.                  |                                     |                                               |                                                  |

Figura 62 - Comunicazioni post-apertura buste - Documentazione da produrre dopo l'aggiudicazione.

#### GARE TELEMATICHE – FORNITORI

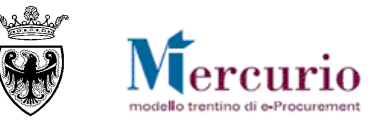

Il sistema conferma l'avvenuta operazione visualizzando il messaggio "Il messaggio è stato inviato con successo".

Il messaggio è stato inviato con successo.

Figura 63 – Messaggio di conferma Invio Comunicazione

#### **NOTA BENE:**

Copia della propria comunicazione, completa di testi e allegati, viene inviata anche all'indirizzo di posta elettronica certificata (PEC) di registrazione dell'impresa (o quello eventualmente indicato per lo specifico appalto), che in questo modo ha l'ulteriore conferma dell'invio del messaggio all'Amministrazione.

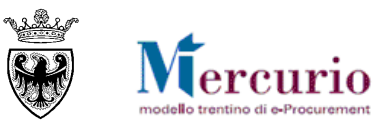

# SEZIONE V - ELENCO COMUNICAZIONI PEC

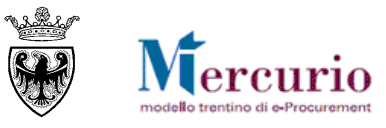

# **CAPITOLO 1 - COMUNICAZIONI PEC**

Di seguito sono indicate le comunicazioni che vengono gestite dal sistema telematico durante il processo di acquisto.

| TIP   | O MAIL                                                                                                    | FASE DEL PROCESSO                                                                                         | DESTINATARI                                        |  |  |  |  |
|-------|----------------------------------------------------------------------------------------------------|----------------------------------------------------------------------------------------------------|----------------------------------------------------|--|--|--|--|
| Invit | 0                                                                                                    | Pubblicazione della gara                                                                                  | Fornitori invitati                                 |  |  |  |  |
|       | Oggetto: Invito a procedura teler                                                                                                    | natica                                                                                                    |                                                    |  |  |  |  |
|       | Si invita codesta spettabile Ditta, qualora interessata, a partecipare alla trattativa telematica di cui in oggetto indetta da, pubblicata sulla nuova versione Mercurio V7 della piattaforma di e-<br>procurement trentina. Si raccomanda di accedere al link riportato in questa comunicazione, per prendere visioni di eventuali modifiche/integrazioni ai dati di gara. |                                                                                                    |                                                    |  |  |  |  |
|       | Il termine ultimo per la presentaz<br>procedura di gara e/o all'oggetto                                                                                                    | zione di eventuali domande e/o richieste di chiarin<br>della fornitura è fissato per il giorno alle ore   | nento in merito alla<br>2                          |  |  |  |  |
|       | DATI TRATTATIVA                                                                                                    |                                                                                                    |                                                    |  |  |  |  |
|       | Amministrazione appaltante:                                                                                                    |                                                                                                    |                                                    |  |  |  |  |
|       | Titolo gara telematica:                                                                                                    |                                                                                                    |                                                    |  |  |  |  |
|       | Numero gara telematica:                                                                                                    |                                                                                                    |                                                    |  |  |  |  |
|       | Tipo appalto:                                                                                                    |                                                                                                    |                                                    |  |  |  |  |
|       | Tipo procedura:                                                                                                    |                                                                                                    |                                                    |  |  |  |  |
|       | Inizio presentazione offerta (Terr                                                                                                    | mine di anteprima):                                                                                       |                                                    |  |  |  |  |
|       | Termine di presentazione dell'off                                                                                                    | erta:                                                                                                    |                                                    |  |  |  |  |
|       | LOTTI DI GARA                                                                                                    |                                                                                                    |                                                    |  |  |  |  |
|       | 1. Lotto tavoli - Codice CIG                                                                                                    |                                                                                                    |                                                    |  |  |  |  |
|       | 2. Lotto poltrone - Codice CIG .                                                                                                    |                                                                                                    |                                                    |  |  |  |  |
|       | 3                                                                                                    |                                                                                                    |                                                    |  |  |  |  |
|       | La documentazione di gara è con<br>di e-procurement trentina, diretta<br>porta direttamente all'appalto)                                                                                                    | asultabile accedendo alla nuova versione Mercurio<br>amente tramite il seguente link:                     | V7 della piattaforma<br>na: si precisa che il link |  |  |  |  |
|       | La Ditta che risulterà aggiudicata<br>documentazione richiesta, nei ter                                                                                                    | ria secondo la graduatoria disponibile a Sistema, d<br>mini e secondo le modalità specificate nel Discipl | eve inviare la<br>inare di Gara.                   |  |  |  |  |
|       | Resta ferma la facoltà dell'Ente d<br>ipotesi in cui si siano verificate gr<br>procedura telematica.                                                                                                    | i sospendere, rinviare nonché annullare l'intero pr<br>ravi compromissioni del Sistema tali da determina  | ocedimento nelle<br>re l'irregolarità della        |  |  |  |  |

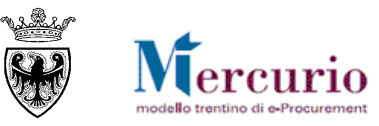

| TIP   | O MAIL                                                                                                    | FASE DEL PROCESSO                                                                                                    | DESTINATARI                                    |  |  |  |  |
|-------|----------------------------------------------------------------------------------------------------|----------------------------------------------------------------------------------------------------|------------------------------------------------|--|--|--|--|
|       | NOTE                                                                                                    |                                                                                                    |                                                |  |  |  |  |
|       |                                                                                                    |                                                                                                    |                                                |  |  |  |  |
|       |                                                                                                    |                                                                                                    |                                                |  |  |  |  |
|       | MANUALISTICA E SUPPORT                                                                                                    | Ю                                                                                                    |                                                |  |  |  |  |
|       | La manualistica di supporto all'utilizzo della nuova versione Mercurio V7 della piattaforma di e-<br>procurement trentina è disponibile nella sezione Manualistica.                                             |                                                                                                    |                                                |  |  |  |  |
|       | Per qualsiasi problema di caratter<br>dell'utilizzo dello stesso, è possib<br>0461-800786                                                                                                    | re tecnico inerente l'utilizzo del Sistema, che possa<br>ile contattare il Gestore del Sistema al seguente nu                                                | a verificarsi nel corso<br>amero telefonico:   |  |  |  |  |
|       | Distinti Saluti,                                                                                                    |                                                                                                    |                                                |  |  |  |  |
|       | Nome Cognome Referente                                                                                                    |                                                                                                    |                                                |  |  |  |  |
|       | Indirizzo e-mail Referente                                                                                                    |                                                                                                    |                                                |  |  |  |  |
|       | Amministrazione                                                                                                    |                                                                                                    |                                                |  |  |  |  |
|       |                                                                                                    |                                                                                                    |                                                |  |  |  |  |
|       | Questo messaggio viene generato                                                                                                    | o automaticamente. Si prega di non rispondere.                                                                                                    | 1                                              |  |  |  |  |
| Prore | oga procedimento                                                                                                    | Proroga della gara                                                                                                    | Fornitori invitati                             |  |  |  |  |
| 1     | Oggetto: Comunicazione Prorog                                                                                                    | a Appalto n. xxxx                                                                                                    |                                                |  |  |  |  |
|       | Con la presente si comunica che<br>oggetto, disponibile sulla nuova v<br>prorogato dalle ore del gio                                                                                                    | il termine per la presentazione delle offerte per la<br>versione Mercurio V7 della piattaforma e-procure<br>orno alle ore del giorno                         | gara telematica in<br>ment trentina, è         |  |  |  |  |
|       | Questo messaggio viene generato                                                                                                    | automaticamente. Si prega di non rispondere.                                                                                                    |                                                |  |  |  |  |
|       | (altro testo se inserito dall'Ammi                                                                                                    | nistrazione)                                                                                                    |                                                |  |  |  |  |
| Annı  | allamento procedimento                                                                                                    | Annullamento della gara                                                                                                    | Fornitori invitati                             |  |  |  |  |
|       | Oggetto: Comunicazione Annulla                                                                                                    | amento Appalto n. xxxx                                                                                                    |                                                |  |  |  |  |
|       |                                                                                                    |                                                                                                    |                                                |  |  |  |  |
|       | Con la presente si comunica che la gara telematica in oggetto, per le motivazioni consultabili sulla nuova versione Mercurio V7 della piattaforma e-procurement trentina, viene annullata in via di autotutela. |                                                                                                    |                                                |  |  |  |  |
|       | Questo messaggio viene generato                                                                                                    | automaticamente. Si prega di non rispondere.                                                                                                    |                                                |  |  |  |  |
|       | (altro testo se inserito dall'Amm                                                                                                    | inistrazione)                                                                                                    |                                                |  |  |  |  |
| Sosp  | ensione procedimento                                                                                                    | Sospensione della gara                                                                                                    | Fornitori invitati                             |  |  |  |  |
|       | Oggetto: Comunicazione Sospen                                                                                                    | sione Appalto n. xxxx                                                                                                    |                                                |  |  |  |  |
|       |                                                                                                    |                                                                                                    |                                                |  |  |  |  |
|       | Con la presente si comunica che<br>V7 della piattaforma e-procurem<br>comunicazione non sarà pertanto                                                                                                    | la gara telematica in oggetto, disponibile sulla nuc<br>ent trentina, per le motivazioni sotto riportate, è s<br>o possibile sottomettere offerte a sistema. | ova versione Mercurio<br>sospesa; fino a nuova |  |  |  |  |
|       | Questo messaggio viene generato                                                                                                    | automaticamente. Si prega di non rispondere.                                                                                                    |                                                |  |  |  |  |

#### GARE TELEMATICHE – FORNITORI

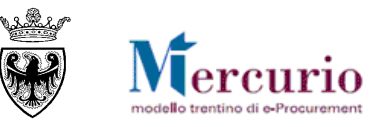

| TIP   | O MAIL                                                                                                    | FASE DEL PROCESSO                              | DESTINATARI         |  |  |  |  |
|-------|----------------------------------------------------------------------------------------------------|------------------------------------------------|---------------------|--|--|--|--|
|       | (altro testo se inserito dall'Amm                                                                                                    | inistrazione)                                  |                     |  |  |  |  |
| Riatt | ivazione procedimento                                                                                                    | Riattivazione della gara                       | Fornitori invitati  |  |  |  |  |
|       | Oggetto: Comunicazione Riattiva                                                                                                    | azione Appalto n. xxxx                         |                     |  |  |  |  |
|       | Con la presente si comunica che la gara telematica in oggetto è stata riattivata sulla nuova versione<br>Mercurio V7 della piattaforma e-procurement trentina ed è pertanto nuovamente possibile sottomettere<br>offerte a sistema, entro il termine di scadenza delle ore del giorno<br>Questo messaggio viene generato automaticamente. Si prega di non rispondere.<br>(altro testo se inserito dall'Amministrazione) |                                                |                     |  |  |  |  |
| Noti  | fica risposta chiarimenti                                                                                                    | Risposta ai chiarimenti                        | Fornitori offerenti |  |  |  |  |
|       | Gentile utente,<br>si informa che è presente un nuovo messaggio di richiesta/risposta di/ad un chiarimento per l'appalto<br>in oggetto, disponibile accedendo alla sezione "Corrispondenza" sulla nuova versione Mercurio V7 della<br>piattaforma e-procurement trentina.<br>Distinti saluti,<br>Il Gestore del sistema                                                                                                 |                                                |                     |  |  |  |  |
| Emis  | sione OdA                                                                                                    | Emissione OdA al Fornitore                     | Fornitore OdA       |  |  |  |  |
|       | Oggetto: Ordinativo di Acquisto<br>Gentile utente,<br>in allegato si invia l'ordinativo di<br>Nome ordine: xxxxxxxxxx<br>Numero ordine: xxxxxxxxx<br>Distinti Saluti.<br>Nome Cognome Referente<br>Indirizzo e-mail Referente<br>Amministrazione                                                                                                    | xxxxxxx                                        | i all'ordine.       |  |  |  |  |
|       | Questo messaggio viene generato                                                                                                    | o automaticamente. Si prega di non rispondere. |                     |  |  |  |  |

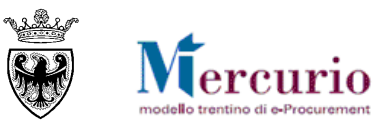

# SEZIONE VI - FIRMA DIGITALE E MARCATURA TEMPORALE

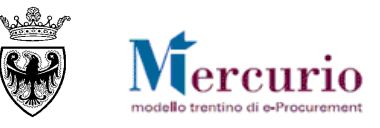

Selezione del documento salvato sul

Selezione della cartella di destinazione

Generazione del documento firmato.

proprio computer

del documento firmato Inserimento PIN e PSW

# CAPITOLO 1 - FIRMA DIGITALE DEI DOCUMENTI E MARCATURA TEMPORALE

#### 1.1 MODALITÀ DI APPOSIZIONE DELLA FIRMA DIGITALE

Di seguito viene descritto il procedimento per l'apposizione della firma digitale sui documenti informatici, in formato pdf, allegati all'offerta. Tutte le operazioni di seguito descritte illustrano il processo di firma digitale effettuato in locale (cioè sul proprio personal computer) tramite l'applicativo Dike, il software di firma di Infocert (https://www.firma.infocert.it).

Con alcune differenze legate alla diversa interfaccia dei prodotti di firma disponibili in commercio, tale processo è, comunque, da considerarsi in generale sufficientemente rappresentativo delle attività necessarie per apporre la firma digitale su un documento informatico.

La firma del documento avviene al di fuori del Sistema telematico utilizzando un lettore di smartcard, una smartcard validamente abilitata alle operazioni di firma ed un software di firma digitale (ad esempio il prodotto Dike - Digital Key). Di seguito sono riportati a titolo di esempio i passi da seguire per firmare un documento con Dike:

1.

2.

3.

4.

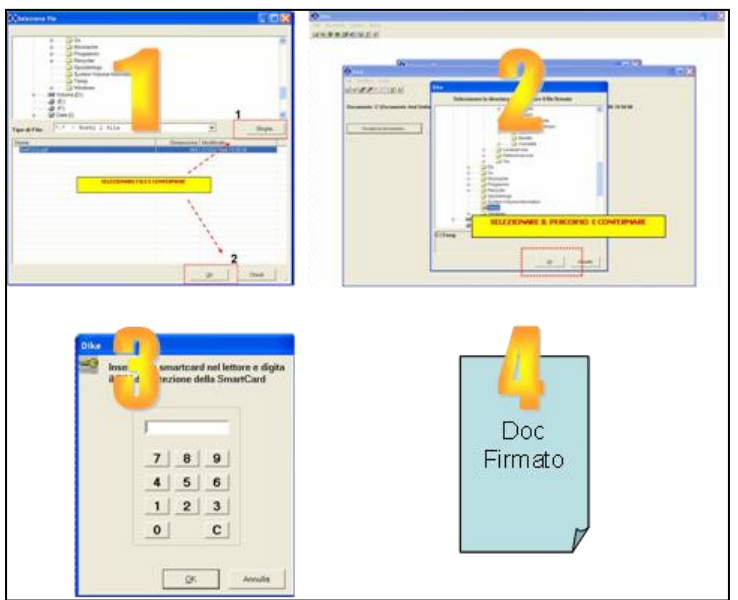

Figura 64 – Firma dei documenti utilizzando Dike (Digital Key).

#### **1.2 CONTROLLI DI FIRMA DIGITALE**

Accanto alla normale messaggistica di sistema vi sono alcune casistiche di **anomalie legate specificamente** alla firma digitale della documentazione allegata all'appalto/offerta:

- <u>I documenti firmati digitalmente, non sono in formato .pdf</u>: il sistema, considerando i documenti che l'Amministrazione/Impresa carica all'interno dell'appalto/offerta, non accetta documenti firmati che non abbiano un formato originario .PDF (con estensione .pdf.p7m o .pdf).
- <u>I documenti firmati digitalmente, hanno dimensioni maggiori di 15 megabyte</u>: se firmati digitalmente, l'Amministrazione/Impresa può caricare all'interno dell'appalto/offerta solo documenti con dimensioni inferiori a 15megabyte.
- <u>I documenti sono firmati digitalmente, ma con certificato di firma scaduto o non supportato</u>: il sistema, considerando i documenti che l'Amministrazione/Impresa può caricare all'interno dell'appalto/offerta, accetta documenti firmati con certificato in corso di validità, non revocato e rilasciato da CA (Certification Authority) accreditate presso il CNIPA.

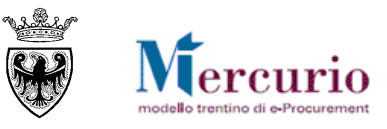

#### **1.3** MARCATURA TEMPORALE DEI DOCUMENTI

Qualora sia necessario attribuire ad un documento certezza circa il momento in cui questo è stato redatto ed è divenuto valido, si ricorre alla sua marcatura temporale. Per "**marca temporale**" si intende una evidenza informatica che consente di rendere opponibile a terzi un riferimento temporale.

L'apposizione della marca temporale su un documento è una tecnica che consente di attribuire data certa ad un documento informatico, prolungandone la validità. Consiste nella generazione da parte di una Autorità di certificazione (Time Stamping Authority), terza parte fidata, di una ulteriore firma digitale, aggiuntiva rispetto a quella del sottoscrittore, cui è associata l'informazione relativa a una data e un'ora certa. Mediante l'apposizione del riferimento temporale emesso dal Certificatore è possibile opporre a terzi la validità del documento marcato temporalmente.

Nell'ambito del Sistema telematico SAP-SRM l'apposizione della marca temporale viene eseguita in automatico dal sistema stesso, su tutti i documenti sottoscritti con firma digitale.

Diversamente dalla firma digitale dei documenti, in questo ambito non sono pertanto richieste attività specifiche a cura degli utenti.